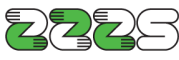

Zavod za zdravstveno zavarovanje Slovenije

**Direkcija** Miklošičeva cesta 24 1507 Ljubljana www.zzzs.si

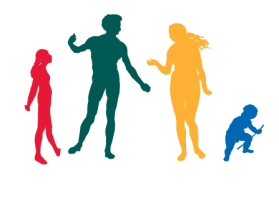

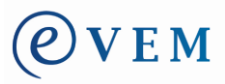

# POSTOPEK IZPOLNJEVANJA ZAHTEVKOV IN OBRAČUNOV PREKO PORTALA SPOT (eVEM)

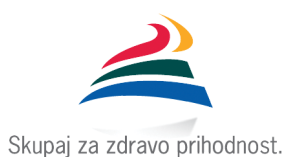

KAZALO

| 1.        | KAJ F           | POTREBUJE UPORABNIK ZA IZVAJANJE POSTOPKOV PREK SPOT (EVEM)                                               | 3        |
|-----------|-----------------|----------------------------------------------------------------------------------------------------|----------|
| 2.<br>OD  | POOI<br>RAZLIK  | BLASTILO ZA VLAGANJE ZAHTEVKOV ZA REFUNDACIJO BRUTO NADOMESTIL PLAČ IN PRISPEVI<br>KE DO MINIMALNE OSNOVE | KOV<br>3 |
| 3.        | РОМ             | OČ IN PODPORA                                                                                             | 4        |
| 4.        | VME             | SNIK IN RAZLIKA OD VLAGANJA ZAHTEVKOV REFUNDACIJE PREK PORTALA SPOT(EVEM)                                 | 4        |
| 5.        | PRIJA           | AVA NA PORTAL SPOT(EVEM)                                                                                  | 5        |
| 5         | .1              | SPREMINJANJE PODATKOV UPORABNIKA                                                                          | 7        |
| 6.<br>ZAH | IZBIR<br>ITEVKC | A POSLOVNEGA SUBJEKTA, ZA KATEREGA BO UPORABNIK OPRAVIL POSTOPEK VLAGANJA<br>DV ZA REFUNDACIJO            | 8        |
| 7.        | IZBIR           | A POSTOPKA ZA VLAGANJE ZAHTEVKOV ZA REFUNDACIJO                                                           | 9        |
| 8.        | POST            | OPEK NADOMESTILO PLAČ                                                                                     | 10       |
| 8         | 5.1             | PREGLED ZAHTEVKOV ZA OBDOBJE                                                                              | 10       |
| 8         | .2              | SEZNAM ZAHTEVKOV ZA IZBRANO OBDOBJE                                                                       | 11       |
| 8         | .3              | PREGLED ZAHTEVKA IN PRIPADAJOČIH OBRAČUNOV                                                                | 12       |
| 8         | .4              | VNOS ZAHTEVKA                                                                                             | 14       |
| 8         | .5              | VNOS OBRAČUNA                                                                                             | 19       |
|           | 8.5.1           | Podatki osnove                                                                                            | 35       |
|           | 8.5.2           | Posebnosti prispevkov delodajalca                                                                         | 37       |
|           | 8.5.3           | Informativni izračun                                                                                      | 40       |
| 8         | .6              | IZBIRA PRILOG OBRAČUNA                                                                                    | 41       |
| 8         | 3.7             | IZBIRA PRILOG ZAHTEVKA                                                                                    | 53       |
| 8         | .8              | ELEKTRONSKO PODPISOVANJE IN ODDAJA VLOGE                                                                  | 56       |
| 8         | .9              | IZPIS ZAHTEVE ZA REFUNDACIJO                                                                              | 58       |
| 0         | 10              |                                                                                                    | 60       |

# 1. Kaj potrebuje uporabnik za izvajanje postopkov prek SPOT (eVEM)

Uporabnik potrebuje:

- računalnik s podprtim internetnim brskalnikom,
- dostop do interneta,
- digitalno potrdilo,
- optični čitalec.

Katera digitalna potrdila so podprta si lahko preberete na povezavi <u>Digitalna potrdila</u> oz. na povezavi <u>Prvič na strani</u>.

### 2. Pooblastilo za vlaganje zahtevkov za refundacijo bruto nadomestil plač in prispevkov od razlike do minimalne osnove

Kdor želi prek portala SPOT(eVEM) posredovati zahtevek za refundacijo bruto nadomestil plač in prispevkov od razlike do minimalne osnove (v nadaljnjem besedilu: zahtevek za refundacijo), mora biti ali zakoniti zastopnik poslovnega subjekta, ki je zavezanec za prijavo, ali pa mora imeti pooblastilo zakonitega zastopnika.

Zakoniti zastopnik lahko za postopke ZZZS pooblasti kogarkoli. Za vlaganje zahtevkov prek portala SPOT(eVEM) lahko pooblasti fizično osebo (npr. delodajalec pooblasti osebo, zaposleno v računovodskem servisu, ki zanj poleg računovodskih storitev opravlja tudi postopke vlaganja zahteve za refundacijo). Za vlaganje zahtevkov prek vmesnika pa pooblasti drug poslovni subjekt (npr. če računovodski servis uporablja vmesnik, lahko delodajalec pooblasti računovodski servis kot poslovni subjekt).

Pooblastilo se evidentira v sistemu SPOT(eVEM), v katerem se izvaja tudi kontrola, za katere postopke ima uporabnik, ki se prijavi na portal SPOT(eVEM), pooblastila.

Pooblastilo v sistem SPOT(eVEM) vnese <u>točka SPOT(VEM)</u>. Zakoniti zastopnik lahko pooblastilo odda tudi sam elektronsko prek portala SPOT(eVEM), če ima digitalno potrdilo, ali pa izpolni pooblastilo na tiskanem obrazcu, ki ga je potrebno prinesti ali poslati na eno od točk SPOT(VEM).

Postopek podelitve pooblastila prek portala SPOT(eVEM) je opisan v <u>Navodilu za pooblaščanje za</u> <u>opravljanje postopkov prek portala SPOT(eVEM)</u>, postopek za spremembo ali odvzem pooblastila pa v <u>Navodilu za odvzem ali spremembo pooblastila za opravljanje postopkov prek portala SPOT(eVEM)</u>. Pooblastilo lahko zakoniti zastopnik elektronsko odda sam prek portala SPOT(eVEM).

Za postopek »Nadomestila plač« so predvideni naslednji načini pooblastil :

- 1. matična številka sedeža (pooblastilo velja samo za sedež)
- 2. matična številka sedeža + matična številka enot (pooblastilo velja za sedež in vse enote)
- 3. matična številka enote (pooblastilo velja samo za posamezno enoto)

Če zakoniti zastopnik pooblastila ne odda elektronsko prek portala SPOT(eVEM), temveč na tiskanem obrazcu, pa so obrazci za podelitev, preklic, spremembo oziroma odpoved pooblastila objavljeni na povezavi <u>Tiskani obrazci</u>:

- obrazec Podelitev pooblastila za procesna dejanja v postopkih SPOT(VEM),
- obrazec Preklic pooblastila za procesna dejanja v postopkih SPOT(VEM),
- obrazec Sprememba pooblastila za procesna dejanja v postopkih SPOT(VEM),
- obrazec Pooblaščenčeva odpoved pooblastila za procesna dejanja v postopkih SPOT(VEM).

Pooblastilo se lahko časovno omeji. Če ga ne omeji zakoniti zastopnik, se v sistemu SPOT(eVEM) avtomatično določi omejitev na 50 let.

# **3. Pomoč in podpora**

Na povezavi <u>Pomoč in podpora</u> so objavljene naslednje vsebine:

- Prvič na strani informacija, kaj SPOT(eVEM) je, kakšne so prednosti ipd.,
- <u>Seznam postopkov VEM</u> seznam postopkov, ki so podprti na SPOT(eVEM),
- <u>Vsebinska podpora</u> navedeni postopki, za katere se nudi pomoč ter kontaktni podatki organov, pristojnih za pomoč,
- <u>Tehnična podpora</u> tehnično podporo nudi Enotni kontaktni center po e-pošti <u>ekc@gov.si</u> ali telefonu 080 2002.,
- <u>Vprašanja in odgovori</u> objavljena pogosta vprašanja in odgovori glede vlaganja zahtevkov za refundacijo,
- <u>Navodila za e-postopke</u> objavljena navodila za posamezne postopke, ki se lahko opravljajo prek SPOT(eVEM).

# 4. Vmesnik in razlika od vlaganja zahtevkov refundacije prek portala SPOT(eVEM)

Na portalu SPOT(eVEM) so na povezavi <u>Vmesnik za nadomestila</u> informacije, kaj vmesnik je, tehnična dokumentacija in postopek vključitve v vmesnik "eBOL in ENDM".

Vmesnik omogoča zapis podatkov iz uporabnikovega sistema plač na Zahtevek za refundacijo in njegovo pošiljanje prek SPOT(eVEM) na ZZZS.

Razlika je tudi v tem, da če se vlaga zahtevek za refundacijo prek portala SPOT(eVEM), se pri tem predhodno izvede branje in pridobitev podatkov iz aplikacije Nadomestila, prek vmesnika pa se to ne izvaja, ampak se kreira zahtevek za refundacijo na podlagi podatkov iz sistema plač.

# 5. Prijava na portal SPOT(eVEM)

Za vlaganje zahtevka za refundacijo prek portala SPOT(eVEM) se mora uporabnik prijaviti na portal.

To stori tako, da klikne enega od gumbov, ki so označeni z rdečo :

| REPUBLIKA<br>SLOVENIJA          | SPOT, Slovenska poslovna točka<br>e-VEM, Državni portal za poslovne subjekte in samostojne podjetnike  ▼ | Prijava                                                                                                    |
|---------------------------------|----------------------------------------------------------------------------------------------------|----------------------------------------------------------------------------------------------------|
| S P (                           | T SLOVENSKA<br>POSLOVNA<br>TOČKA                                                                         | Portal za podjetja in podjetnike                                                                                                    |
| Domov                           | Razmišljam Začenjam Poslujem Zapiram                                                                     | Moj e-VEM                                                                                                    |
| Portal eVEM = Por<br>E-postopki | rtal SPOT, Slovenska poslovna točka.                                                                     | EVROPSKA UNIJA<br>EVROPSKI SKLAD ZA<br>REGIONALNI RAZVOJ                                                                                                    |
| Registracija e                  | enostavne eno-osebne d.o.o. Začni                                                                        |                                                                                                    |
| Pooblaščanje                    | e oseb za delo s sistemom e-VEM za d.o.o. Začni                                                          | Prijavite se v sistem<br>Sistem e-VEM vam omogoča, da določene<br>postopke izvedete elektronsko. V sistem se                                                                |
| Vloga za izda<br>in povezanih   | ajo dovoljenja za prodajo tobaka, tobačnih<br>i izdelkov                                                 | prijavite s kvalificiranim digitalnim potrdilom.<br>Za podpisovanje in oddajo vlog mora vaš<br>brskalnik imeti nameščeno podpisno<br>komponento.<br>Prijava Prijava SI-PASS |

Če se uporabnik prvič prijavlja na portal, se mu najprej odpre »Obrazec za vnos osebnih podatkov in določitev gesla«.

Na obrazcu so že izpisani podatki: ime, priimek in davčna številka. Uporabnik mora izpolniti manjkajoča podatka, to je naslov elektronske pošte in telefonsko številko.

Vpis elektronske pošte je pomemben, ker uporabnik na ta naslov prejema obvestila, kaj se z vlogo, ki jo je oddal, dogaja. Prejme naslednja obvestila:

- Registrski organ je prejel vlogo.
- Zahtevek vsebuje tehnične napake, obravnava zaključena.
- Postopek je bil uspešno zaključen.
- Vloga (zahtevek) je delno odobrena in delno izplačana.
- Vloga je bila negativno rešena.

Vpis telefonske številke je pomemben zaradi hitrejšega komuniciranja med uporabnikom in strokovnim sodelavcem na ZZZS, kar pripomore tudi k hitrejšemu reševanju morebitnih nepravilnosti vloge.

Uporabnik mora ob prvi prijavi določiti tudi geslo, ki ga bo uporabljal pri naslednjih prijavah na portal.

| Registracija > Ob                                                                                  | prazec za vnos osebnih podatkov in dolo                                                                                                    | čitev gesla                                                                                                    |
|----------------------------------------------------------------------------------------------------|----------------------------------------------------------------------------------------------------|----------------------------------------------------------------------------------------------------|
| Določanje osel<br>Z izbranim digit<br>geslo, s katerim<br>Geslo mora biti<br><i>na varno mesto</i> | <b>bnih podatkov</b><br>alnim potrdilom se na portal e-VEM p<br>i se boste v prihodnje prijavljali na po<br>dolgo med šest in deset znaki in je ol<br>! | rijavljate prvič, zato morate določiti osebne podatke in<br>tal.<br>očutljivo na velikost črk. <i>Geslo si zapomnite ter shranite</i> |
| Osebni podatl                                                                                      | ki                                                                                                    |                                                                                                    |
| ime                                                                                                |                                                                                                    |                                                                                                    |
| priimek                                                                                            |                                                                                                    |                                                                                                    |
| naslov<br>elektronske<br>pošte                                                                     |                                                                                                    |                                                                                                    |
| telefon                                                                                            |                                                                                                    | Za potrebe<br>reševanja vaših<br>vlog s strani<br>pristojnih<br>organov je vpis<br>telefonske<br>številke obvezen<br>podatek.         |
| davčna<br>številka                                                                                 |                                                                                                    |                                                                                                    |
| vnesite<br>geslo                                                                                   |                                                                                                    |                                                                                                    |
| ponovite<br>geslo                                                                                  |                                                                                                    |                                                                                                    |
|                                                                                                    | Pošlji                                                                                                    |                                                                                                    |

Po uspešni registraciji se uporabniku ob naslednjih prijavah na portal odpre samo vnosno polje za vnos gesla:

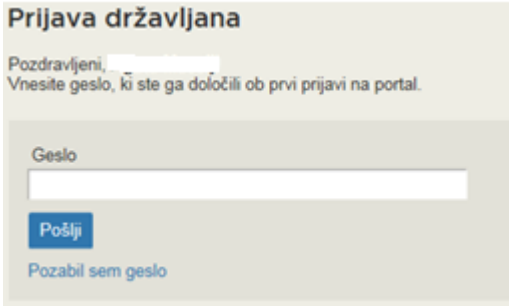

# 5.1 Spreminjanje podatkov uporabnika

Uporabnik lahko spremeni osebne podatke, ki jih je vpisal ob prvi prijavi ali pozneje, in sicer tako, da na strani, ki se mu odpre po prijavi na portal, klikne na svoje ime in priimek. Odpre se mu obrazec za vnos sprememb (vsebinsko je enak obrazcu za vnos osebnih podatkov in določitev gesla, ki je naveden zgoraj).

| Registracija > O                                                                         | brazec za vnos osebnih podatkov ir                                                                                                    | n določitev gesla                                                                                                    |
|------------------------------------------------------------------------------------------|----------------------------------------------------------------------------------------------------|----------------------------------------------------------------------------------------------------|
| Določanje ose<br>Z izbranim digi<br>geslo, s katerir<br>Geslo mora bit<br>na varno mesti | e <b>bnih podatkov</b><br>talnim potrdilom se na portal e-V<br>n se boste v prihodnje prijavljali r<br>i dolgo med šest in deset znaki ir<br>o! | EM prijavljate prvič, zato morate določiti osebne podatke in<br>na portal.<br>n je občutljivo na velikost črk. <i>Geslo si zapomnite ter shranite</i> |
| Osebni poda                                                                              | tki                                                                                                    |                                                                                                    |
| ime                                                                                      |                                                                                                    |                                                                                                    |
| priimek                                                                                  |                                                                                                    |                                                                                                    |
| naslov<br>elektronske<br>pošte                                                           |                                                                                                    |                                                                                                    |
| telefon                                                                                  | 1                                                                                                    | Za potrebe<br>reševanja vaših<br>vlog s strani<br>pristojnih<br>organov je vpis<br>telefonske<br>številke obvezen<br>podatek.                         |
| davčna<br>številka                                                                       |                                                                                                    |                                                                                                    |
| vnesite<br>geslo                                                                         |                                                                                                    |                                                                                                    |
| ponovite<br>geslo                                                                        |                                                                                                    |                                                                                                    |
|                                                                                          | Pošlji                                                                                                    |                                                                                                    |

# 6. Izbira poslovnega subjekta, za katerega bo uporabnik opravil postopek vlaganja zahtevkov za refundacijo

Ko je uporabnik prijavljen na portal, se mu odpre naslednja stran:

| Vstopna stran za državljane                                          |                                                |                                         |
|----------------------------------------------------------------------|------------------------------------------------|-----------------------------------------|
| Delo s poslovnim subjektom                                           |                                                |                                         |
| Postopke lahko opravljate za subjekte, pri katerih s<br>pooblaščeni. | te registrirani kot odgovor                    | na oseba ali pa ste za delo s subjektom |
| Vpišite davčno številko s.p. 🧿                                       | Zadnja uspešna iskanja                         | Pooblastila                             |
| Že imate s.p.? Vaša davčna številka je 99599147.                     | matična poslov<br>številka /<br>e-VEM številka | vni subjekt / postopek                  |
| Vpišite 10-mestno matično številko 📀                                 | registracije<br>MŠ <u>5554195000</u> Zavod     | I za zdravstveno zavarovanje Slovenije  |
| Vpišite e-VEM številko 🧿                                             |                                                |                                         |
| lšči                                                                 |                                                |                                         |

Poslovni subjekt, za katerega bo uporabnik opravil postopek vlaganja zahtevka za refundacijo, se izbere na naslednji način:

- da na levi strani v iskalni kriterij vpišete davčno številko, če je zavezanec za nadomestilo s.p., oz. matično številko, če je zavezanec katerikoli drug poslovni subjekt (gospodarska družba, zavod, oseba, ki opravlja samostojno poklicno dejavnost, itd.),
- da iz seznama na desni strani izberete poslovni subjekt tako, da kliknete na matično oziroma davčno številko pod zavihkom »Zadnja uspešna iskanja« (v seznamu so navedeni poslovni subjekti, s katerimi je uporabnik nazadnje delal.). Pod zavihkom »Pooblastila« ima uporabnik seznam vseh poslovnih subjektov, pri katerih je pooblaščen za opravljanje postopkov preko eVEM portala.
- da na levi strani v 3. iskalni kriterij vpišete SPOT(eVEM) številko vloge.

Uporabnik lahko izbere poslovni subjekt le, če je zakoniti zastopnik ali če je pooblaščen za izvajanje SPOT(eVEM) postopka za ta poslovni subjekt.

# 7. Izbira postopka za vlaganje zahtevkov za refundacijo

Ko uporabnik izbere poslovni subjekt, za katerega bo opravljal postopke, se mu odpre naslednja stran:

| Firma: ZAVOD ZA ZDRAVSTVENO ZAVAROVANJE SLOVENIJE<br>Matična številka: 5554195000 |                     |                                                               |            |                            |     |  |
|-----------------------------------------------------------------------------------|---------------------|---------------------------------------------------------------|------------|----------------------------|-----|--|
| Vloge                                                                             |                     |                                                               |            |                            |     |  |
| Seznam vlog v postop                                                              | kih                 |                                                               |            |                            |     |  |
| e-VEM številka                                                                    | Postopek            | Status                                                        | Datum      | Datum<br>brisanja<br>vloge | ^   |  |
| 0700-44-20160317-000002                                                           | Nadomestilo<br>plač | Vloga je v delu in še ni bila poslana na<br>registrski organ. | 30.03.2016 |                            |     |  |
| 0700-44-20160222-000003                                                           | Nadomestilo<br>plač | Zahtevek v obravnavi pri referentu.                           | 22.03.2016 |                            |     |  |
| <b>⊕ 0700-44-20160307-000005</b>                                                  | Nadomestilo<br>plač | Zahtevek v obravnavi pri referentu.                           | 16.03.2016 |                            |     |  |
|                                                                                   | Nadomestilo<br>plač | Zahtevek v obravnavi pri referentu.                           | 15.03.2016 |                            | ~   |  |
| Delni seznam oddanih                                                              | vlog                |                                                               |            |                            |     |  |
| e-VEM številka                                                                    | Postopek            | Status                                                        |            | Datum                      |     |  |
| ··· 0700-44-20160322-000001                                                       | Nadomestilo<br>plač | Vloga je bila negativno rešena.                               |            | 22.03.20                   | 016 |  |
|                                                                                   | Nadomestilo<br>plač | Zahtevek vsebuje tehnične napake, obra<br>zaključena.         | avnava     | 26.02.20                   | 016 |  |

Če so bile za izbrani poslovni subjekt že prej oddane vloge, so le-te razvidne iz naslednjih seznamov na tej strani:

- »Seznam vlog v postopkih« in

»Delni seznam oddanih vlog« (slednji vsebuje le zadnje oddane vloge).

Sledijo »Postopki za podjetje«.

```
      Postopki za podjetje

      Seznam možnosti se prilagaja glede na stanje vašega podjetja in vaših vlog.

      ZZZS

      • Nadomestilo plače - refundacija
Portal omogoča vložitev zahtevka za refundacijo nadomestila plače.

      • Prenos e-bolniških listov – eBOL
Dostop do elektronskih potrdil o upravičeni zadržanosti od dela
```

Posamezni postopek se izbere tako, da se klikne na povezavo »Nadomestilo plače - refundacija« (modro besedilo).

Prek SPOT(eVEM) je omogočeno le vlaganje refundacijskih zahtevkov, torej zahtevkov za izplačilo nadomestila za delavce, zaposlene pri delodajalcu, ne pa tudi za samostojne zavezance same. Tako bo npr. s.p. lahko vložil refundacijski zahtevek le za svoje zaposlene delavce, ne pa tudi svojega zahtevka za neposredno izplačilo nadomestila.

# 8. Postopek Nadomestilo plač

Po izbiri postopka »Nadomestilo plač« se odpre vhodna stran za ta postopek:

| gie                                                                                            | d zahtevkov                                                                                                    | za obdobje                                                                                                    |  |  |
|------------------------------------------------------------------------------------------------|----------------------------------------------------------------------------------------------------|----------------------------------------------------------------------------------------------------|--|--|
| m od                                                                                           | 01.12.2015                                                                                                    | 3                                                                                                    |  |  |
| n do                                                                                           | 31.03.2016                                                                                                    | 3                                                                                                    |  |  |
| s                                                                                              | VSI STATUSI                                                                                                    | ~                                                                                                    |  |  |
|                                                                                                |                                                                                                    |                                                                                                    |  |  |
|                                                                                                |                                                                                                    |                                                                                                    |  |  |
| zahte                                                                                          | vek                                                                                                    |                                                                                                    |  |  |
| znar                                                                                           | n zahtevkov                                                                                                    | v za izbrano obdobie                                                                                                    |  |  |
| eznam zahtevkov za izbrano obdobje                                                             |                                                                                                    |                                                                                                    |  |  |
|                                                                                                |                                                                                                    |                                                                                                    |  |  |
|                                                                                                |                                                                                                    |                                                                                                    |  |  |
| ZZZS                                                                                           | številka zahtevka:                                                                                                    | 250000-2016-283                                                                                                    |  |  |
| ZZZS<br>Vrsta                                                                                  | številka zahtevka:<br>zahtevka:                                                                                                    | 250000-2016-283<br>3 - REF.DELRAZL.DO MIN.OSNOVE                                                                                                 |  |  |
| ZZZS<br>Vrsta<br>Datun                                                                         | številka zahtevka:<br>zahtevka:<br>1 prejema:                                                                                                    | 250000-2016-283<br>3 - REF.DELRAZL.DO MIN.OSNOVE<br>22.03.2016                                                                                   |  |  |
| ZZZS<br>Vrsta<br>Datun<br>Meseo                                                                | številka zahtevka:<br>zahtevka:<br>n prejema:<br>c in leto zahtevka:                                                                                                    | 250000-2016-283<br>3 - REF.DELRAZL.DO MIN.OSNOVE<br>22.03.2016<br>Mesec: 10 Leto: 2015                                                           |  |  |
| ZZZS<br>Vrsta<br>Datun<br>Meseo<br>IBAN                                                        | številka zahtevka:<br>zahtevka:<br>n prejema:<br>: in leto zahtevka:<br>- TRR zavezanca:                                                                                                    | 250000-2016-283<br>3 - REF.DELRAZL.DO MIN.OSNOVE<br>22.03.2016<br>Mesec: 10 Leto: 2015<br>SI000000000000                                         |  |  |
| ZZZS<br>Vrsta<br>Datun<br>Meseo<br>IBAN<br>Št. ob                                              | številka zahtevka:<br>zahtevka:<br>n prejema:<br>c in leto zahtevka:<br>- TRR zavezanca:<br>računov:                                                                                         | 250000-2016-283<br>3 - REF.DELRAZL.DO MIN.OSNOVE<br>22.03.2016<br>Mesec: 10 Leto: 2015<br>SI000000000000<br>1                                    |  |  |
| ZZZS<br>Vrsta<br>Datun<br>Mesec<br>IBAN<br>Št. ob<br>Znese                                     | številka zahtevka:<br>zahtevka:<br>n prejema:<br>c in leto zahtevka:<br>- TRR zavezanca:<br>računov:<br>ek zahtevka zavezar                                                                  | 250000-2016-283<br>3 - REF.DELRAZL.DO MIN.OSNOVE<br>22.03.2016<br>Mesec: 10 Leto: 2015<br>SI00000000000<br>1<br>nca: € 700,31                    |  |  |
| ZZZS<br>Vrsta<br>Datun<br>Mesec<br>IBAN<br>Št. ob<br>Znese<br>Znese<br>nador                   | številka zahtevka:<br>zahtevka:<br>n prejema:<br>c in leto zahtevka:<br>- TRR zavezanca:<br>računov:<br>k zahtevka zavezar<br>k obračunanega<br>nestila:                                     | 250000-2016-283<br>3 - REF.DELRAZL.DO MIN.OSNOVE<br>22.03.2016<br>Mesec: 10 Leto: 2015<br>SI00000000000<br>1<br>nca: € 700,31<br>€ 0             |  |  |
| ZZZS<br>Vrsta<br>Datun<br>Mesec<br>IBAN<br>Št. ob<br>Znese<br>nador<br>Znese                   | številka zahtevka:<br>zahtevka:<br>n prejema:<br>c in leto zahtevka:<br>- TRR zavezanca:<br>računov:<br>k zahtevka zavezar<br>k obračunanega<br>nestila:<br>k plačanega zahtev               | 250000-2016-283<br>3 - REF.DELRAZL.DO MIN.OSNOVE<br>22.03.2016<br>Mesec: 10 Leto: 2015<br>SI00000000000<br>1<br>nca: € 700,31<br>€ 0<br>vka: € 0 |  |  |
| ZZZS<br>Vrsta<br>Datum<br>Mesec<br>IBAN<br>Št. ob<br>Znese<br>Znese<br>nador<br>Znese<br>Datum | številka zahtevka:<br>zahtevka:<br>n prejema:<br>c in leto zahtevka:<br>- TRR zavezanca:<br>računov:<br>k zahtevka zavezar<br>k obračunanega<br>nestila:<br>k plačanega zahtev<br>n plačila: | 250000-2016-283<br>3 - REF.DELRAZL.DO MIN.OSNOVE<br>22.03.2016<br>Mesec: 10 Leto: 2015<br>SI00000000000<br>1<br>nca: € 700,31<br>€ 0<br>vka: € 0 |  |  |

# 8.1 Pregled zahtevkov za obdobje

Uporabnik lahko za določeno obdobje (polji: »Datum od« , »Datum do«) in glede na status pregleduje vložene zahtevke za refundacijo.

| Pregled zahtevkov za obdobje |             |          |  |  |  |  |
|------------------------------|-------------|----------|--|--|--|--|
| Datum od                     | 01.12.2015  |          |  |  |  |  |
| Datum do                     | 07.03.2016  |          |  |  |  |  |
| Status                       | VSI STATUSI | <b>∨</b> |  |  |  |  |
| lšči                         |             |          |  |  |  |  |

Seznam statusov se odpre tako, da se klikne na polje »Status«, kjer dobimo izbiro statusov.

Odpre se seznam z naslednjimi statusi:

| Naziv                                  | Opis                                                              | Končni<br>status |
|----------------------------------------|-------------------------------------------------------------------|------------------|
| VSI STATUSI                            | Zahtevki v vseh statusih.                                         | Ν                |
| POPOLN BREZ OBRAČUNOV                  | Prevzeti zahtevki.                                                | N                |
| POSREDOVAN V DRUGO ENOTO               | Zahtevki, posredovani v obravnavo v drugo enoto.                  | D                |
| PREJET PO POSREDOVANJU                 | Zahtevki, prejeti v obravnavo iz druge enote.                     | Ν                |
| V OBDELAVI Z VSAJ ENIM OBRAČUNOM       | Zahtevki v obravnavi pri referentu.                               | N                |
| ZAVRNJEN Z VSEMI OBRAČUNI              | Zahtevki, ki imajo vse obračune zavrnjene.                        | D                |
| POPOLN Z VSEMI OBRAČUNI                | Zahtevki, ki so v nadaljnji obravnavi na ZZZS.                    | Ν                |
| ZAVRNJEN                               | Zavrnjeni zahtevki pred obravnavo obračunov.                      | D                |
| UVRŠČEN NA PLAČILNI NALOG              | Zahtevki, ki so na plačilnem nalogu za izplačilo.                 | Ν                |
| PONOVNO UVRŠČEN NA PLAČILNI NALOG      | Zahtevki, ki so zaradi rešenih napak ponovno na plačilnem nalogu. | Ν                |
| ZAKLJUČEN PLAČILNI NALOG               | Zahtevki, ki čakajo na izplačilo.                                 | Ν                |
| PRIDOBLJENA CELOTNA INFORMACIJA IZ UJP | Izplačani zahtevki.                                               | D                |
| PRIDOBLJENA DELNA INFORMACIJA IZ UJP   | Zahtevki, ki niso bili v celoti izplačani.                        | Ν                |
| NI PRIDOBLIENA INFORMACIJA IZ UJP      | Zahtevki niso bili izplačani.                                     | Ν                |
| STORNIRAN V CELOTI                     | Stornirani zahtevki – po izplačilu.                               | D                |
| STORNIRAN DELNO                        | Delno stornirani zahtevki – posamezni obračuni.                   | D                |
| NA NOVEM NALOGU                        | Zahtevki ponovno uvrščeni v izplačilo.                            | D                |

# 8.2 Seznam zahtevkov za izbrano obdobje

Pred pričetkom izpolnjevanja zahtevka za refundacijo se prikaže »Seznam zahtevkov za izbrano obdobje«.

| ZZZS številka zahtevka:                      | 250000-2015-37358                      |
|----------------------------------------------|----------------------------------------|
| Vrsta zahtevka:                              | 3 - REF.DELRAZL.DO MIN.OSNOVE          |
| Datum prejema:                               | 06.11.2015                             |
| Mesec in leto zahtevka:                      | Mesec: 6 Leto: 2013                    |
| IBAN - TRR zavezanca:                        | SI56029220015960569                    |
| Št. obračunov:                               | 1                                      |
| Znesek zahtevka zavezanca:                   | € 22,98                                |
| Znesek obračunanega<br>nadomestila:          | € 22,98                                |
| Znesek plačanega zahtevka:                   | € 22,98                                |
| Datum plačila:                               | 04.12.2013                             |
| Status zahtevka:                             | PRIDOBLJENA CELOTNA INFORMACIJA IZ UJP |
| 7776 čtovilka zabtovka:                      | 250000 2015 170                        |
| Vieta zahtouka:                              | 3 REE DEL RAZI DO MINI OSNOVE          |
| Datum projoma:                               | 23 12 2015                             |
| Mesec in leto zahtevka:                      | Mesec: 7 Leto: 2015                    |
| IBAN TER zavozanca                           | SI56051007004842557                    |
| Št. obračupov:                               | 1                                      |
| Znosok zahtovka zavozanca:                   | € 1 100 16                             |
| Znesek obračunanoga                          | C 1.100,10                             |
| nadomestila:                                 | € 1.100,16                             |
|                                              | 60                                     |
| Znesek plačanega zahtevka:                   | 60                                     |
| Znesek plačanega zahtevka:<br>Datum plačila: | 60                                     |

# 8.3 Pregled zahtevka in pripadajočih obračunov

S klikom na »**ZZZS številka zahtevka**«, ki je napisana z modro, se prikažejo podrobnosti tega zahtevka s seznamom obračunov.

## Zahtevek

| ZZZS številka zahtevka:             | 250000-2016-504             |
|-------------------------------------|-----------------------------|
| Vrsta zahtevka:                     | 2 - REFUNDACIJA DELODAJALCA |
| Datum prejema:                      | 30.08.2016                  |
| Mesec in leto zahtevka:             | Mesec: 7 Leto: 2016         |
| IBAN - TRR zavezanca:               | SI5690660000005790          |
| Fiksni obračun:                     | NE                          |
| Št. obračunov:                      | 1                           |
| Znesek zahtevka zavezanca:          | 158,83€                     |
| Znesek obračunanega<br>nadomestila: | 158,83€                     |
| Znesek plačanega zahtevka:          | 0,00€                       |
| Datum plačila ZZZS:                 |                             |
| Status zahtevka:                    | UVRŠČEN NA PLAČILNI NALOG   |

# Seznam obračunov

| ZZS številka obračuna:     | 1              |                |
|----------------------------|----------------|----------------|
| ZZZS številka:             | 037391247      |                |
| Priimek in ime:            | NOVAK JANEZ    |                |
| Šifra razloga zadržanosti: | 6 - NEGA       |                |
| Prvi dan zadržanost:       | 04.07.2016     |                |
| Datum zadržanosti          | od: 04.07.2016 | do: 06.07.2016 |
| Znesek obračuna zavezanca: | 158,83€        |                |
| Znesek obračuna ZZZS:      | 158,83€        |                |
| Status obračuna:           | POPOLN         |                |
| Vrsta dokumenta - pril     | oge            |                |

S klikom na »ZZZS številka obračuna« (npr. modra številka 1) se prikažejo podrobnosti obračuna:

# Obračun

| ZZZS številka obračuna:                              | 1              |                |
|------------------------------------------------------|----------------|----------------|
| ZZZS številka:                                       | 037391247      |                |
| Priimek in ime:                                      | NOVAK JANEZ    |                |
| Šifra razloga zadržanosti:                           | 6 - NEGA       |                |
| Prvi dan zadržanosti v breme ZZZS:                   | 04.07.2016     |                |
| Zadržanost v breme ZZZS                              | od: 04.07.2016 | do: 06.07.2016 |
| Število ur delazmožnosti po odločbi<br>ZZZS:         | 0.00           |                |
| Število ur invalidnosti po dokončni<br>odločbi ZPIZ: | 0.00           |                |
| Delovni koledar:                                     | Splošni 5x8    |                |
| Dejanska mesečna obveznost - št. ur:                 | 168.00         |                |
| Št. dejanskih ur zadržanosti:                        | 24.00          |                |
| Št. normiranih ur zadržanosti:                       | 24.00          |                |
| Recidiv                                              | NE             |                |
| 121. dan:                                            | NE             |                |
| Količnik valorizacije:                               | 1.0000         |                |
| Znesek obračuna zavezanca:                           | 158,83€        |                |
| I. Bruto (Bruto nadomestilo):                        | 170,64 €       |                |
| Skupaj prispevki delodajalca:                        | 22,03€         |                |
| II. Bruto:                                           | 158,83€        |                |
| Znesek prispevkov od razlike do<br>minimalne osnove: | 0,00€          |                |
| Znesek obračuna ZZZS:                                | 158,83€        |                |
| Status obračuna:                                     | POPOLN         |                |
| Vrsta dokumenta - priloge                            |                |                |
| 731 - Bolniški list                                  |                |                |

V primeru zavrnitve zahtevka ali obračuna so sporočila oziroma napake vidne pri pregledu zahtevkov ali obračunov v razdelku »Obvestilo ZZZS« npr.:

| Ukrep                                                                                                    |
|----------------------------------------------------------------------------------------------------|
| Vsak obračun mora imeti priložen ustrezen dokument<br>(bolniški list ali potrdilo za krvodajalca). (Agata Maselj<br>((01) 30-77-240)) |
| NAPAČEN ZAVAROVANEC NA BOLNIŠKEM LISTU<br>(Agata Maselj ((01) 30-77-240))                                                             |
|                                                                                                    |

### 8.4 Vnos zahtevka

| Pregled zaht   | evkov                       |                               |
|----------------|-----------------------------|-------------------------------|
| Pregle         | d zahtevko                  | v za obdobje                  |
| Datum od       | 01.01.2016                  |                               |
| Datum do       | 15.04.2016                  | 2                             |
| Status         | VSI STATUSI                 | ✓                             |
| Išči           |                             |                               |
|                |                             |                               |
| Nov zahte      | evek                        |                               |
| Seznar         | n zahtevko                  | v za izbrano obdobje          |
|                |                             |                               |
| ZZZS           | številka zahtevka:          | 250000-2016-318               |
| Vrsta          | zahtevka:                   | 3 - REF.DELRAZL.DO MIN.OSNOVE |
| Datun          | n prejema:                  | 14.04.2016                    |
| Mese           | c in leto zahtevka:         | Mesec: 3 Leto: 2015           |
| IBAN           | - TRR zavezanca:            | SI0000000000                  |
| St. ob         | računov:                    | 1                             |
| Znese          | ek zahtevka zaveza          | anca: € 57,75                 |
| Znese<br>nador | ek obračunanega<br>nestila: | € 0,00                        |
| Znese          | ek plačanega zahte          | evka: € 0,00                  |
| Datun          | n plačila:<br>zabtovka:     |                               |
| Statu          | s zantevka.                 |                               |

Ko uporabnik izbere akcijo Nov zahtevek (zgoraj označeno rdeče), se odpre pogovorno okno z že napolnjenimi podatki o delodajalcu, ki so se glede na uporabnikovo prijavo samodejno prenesli v sistem:

| Nadomestilo plač                                                 |                                                                                |                                     |
|------------------------------------------------------------------|--------------------------------------------------------------------------------|-------------------------------------|
| 1. korak<br>zahtevek                                             | 2. korak<br>izbira prilog                                                      | 3. korak<br>predogled podatkov      |
| e-VEM številka <u>še ni določena</u>                             |                                                                                |                                     |
| Zahtevek s pripadajočimi obračuni, ki izbrisan iz sistema e-VEM. | v roku 30 dni, ne bo elektronsko podpisan in                                   | poslan v sistem e-VEM, bo samodejno |
| L <b>EGENDA</b><br>(*) - polja, ki so v obrazcu označena z zv    | ezdico, so obvezna                                                             |                                     |
| Delodajalec                                                      |                                                                                |                                     |
| Naziv                                                            | ZAVOD ZA ZDRAVSTVENO ZAVARO                                                    | VANJE SLOVENIJE                     |
| Naslov                                                           | Miklošičeva cesta 024<br>Ljubljana<br>Ljubljana<br>1000 Ljubljana<br>Slovenija |                                     |
| MŠPRS                                                            | 5554195000                                                                     |                                     |
| Davčna številka                                                  | 41698070                                                                       |                                     |

Podatkov o delodajalcu, ki so bili preneseni v sistem, uporabniku ni dovoljeno urejati. Ravno tako se v istem koraku samodejno napolnita polji:

- e-naslov za posredovanje obvestil,
- telefonska številka kontaktne osebe.

Kontaktni podatki se nahajajo med osebnimi podatki uporabnika in jih uporabnik lahko vidi in ureja (spreminja) na pogovornem oknu za spreminjanje osebnih podatkov in gesla.

Uporabnik lahko kontaktne podatke poljubno ureja tudi na uporabniškem vmesniku zahtevka.

|   | 0 |
|---|---|
| 0 |   |
|   | 0 |

Pričnemo z vnosom zahtevka:

| Zahtevek                                 |                                         |
|------------------------------------------|-----------------------------------------|
| OE / Izpostava ZZZS *                    | Izberite 🔹 🤉                            |
| Vrsta zahtevka                           | REFUNDACIJA DELODAJALCA 🔻 🤨             |
| Mesec in leto zahtevka                   | Mesec: 11 - November V 2 Leto: 2019 V 2 |
| Fiksni obračun                           | ODA ONE 🤉                               |
| Dejanska mesečna obveznost - št.<br>ur * | 0                                       |
| IBAN-TRR *                               | SI56-9066-0000-0005-790 🔻 📀             |
| Želim vnesti drugi TRR                   |                                         |
| Sklic                                    | SI                                      |
| Opombe                                   |                                         |
|                                          | / 9                                     |
| Dovoljeno še 100 znakov.                 |                                         |

»OE / Izpostava ZZZS«: Uporabnik iz spustnega seznama izbere Območno enoto/Izpostavo ZZZS, na katero želi posredovati zahtevek. V spustnem seznamu se prikaže seznam vseh območnih enot in izpostav ZZZS. Uporabnik lahko izbira samo med vrednostmi s tega seznama. Predlagamo, da uporabnik izbere OE/Izpostavo ZZZS, na kateri praviloma vlaga zahteve za refundacijo. Zaradi organizacijskih razlogov bo zahtevek lahko obdelala druga OE ali izpostava.

»Vrsta zahtevka«: Samodejno se napolni polje vrsta zahtevka s privzeto vrednostjo »Refundacija delodajalca«. Uporabnik lahko izbira poljubno vrednost:

#### REFUNDACIJA DELODAJALCA REF.DEL.-RAZL.DO MIN.OSNOVE

»Mesec in leto zahtevka«: Samodejno se napolni podatek »Mesec in leto zahtevka« z določeno privzeto vrednostjo. Kot privzeta vrednost je izbran pretekli mesec glede na trenutni sistemski datum. Uporabnik lahko sam izbere tudi drug mesec oziroma leto zahtevka.

Polje je na uporabniškem vmesniku sestavljeno iz dveh spustnih seznamov. Iz prvega izbiramo mesece in iz drugega leto. Vneseni mesec in leto ne moreta biti večja od trenutnega sistemskega datuma. Pri izbiri leta so na voljo samo vrednosti letnic trenutnega leta in preteklih petih let.

| Fiksni obračun                                               | 🖲 da 🔿 ne 👩 |  |
|--------------------------------------------------------------|-------------|--|
| Dejanska mesečna obveznost - št.<br>ur *                     | 0           |  |
| Povprečna mesečna obveznost (pri<br>fiksnem obr.) - št. ur * | 0           |  |

»**Fiksni obračun**«: Izbira DA, kadar delodajalec pri obračunu nadomestil plač v breme obveznega zdravstvenega zavarovanja uporablja fiksni obračun.

»**Dejanska mesečna obveznost**« vnaša se polni mesečni fond ur, za katerega se zahtevek vlaga (primer: za mesec september 2016 - koledar 5x8 – se vpiše 176 ur in ne 88 ur, če je zavarovanec razporejen na krajši delovni čas).

»Povprečna mesečna obveznost«: Če delodajalec pri obračunu nadomestil plač v breme obveznega zdravstvenega zavarovanja uporablja fiksni obračun na podlagi povprečne mesečne delovne obveznosti, mora višino nadomestil plače izračunati s pomočjo normiranih ur. Princip normiranih ur se uporabi pri obračunu nadomestil plač za vse razloge zadržanosti v breme obveznega zdravstvenega zavarovanja.

»**IBAN-TRR**«: Samodejno se napolni podatek »IBAN – TRR« z določeno privzeto vrednostjo. Kot privzeta vrednost je izbran prvi »IBAN-TRR« iz seznama TRR-jev, ki ga na podlagi MŠPRS za podjetje, vrne AJPES. V spustnem seznamu se prikaže seznam vseh veljavnih TRR-jev, ki jih za podjetje vrne spletni servis AJPES. Uporabnik lahko izbira med vrednostmi s tega seznama, lahko pa tudi vpiše TRR, ki ni na seznamu (npr. s.p. lahko vnese osebni TRR).

»Želim vnesti drugi TRR«: v primeru, da TRR ni na seznamu, se z oznako na tem polju omogoči vpis TRR.

| IBAN-TRR               | SI56 | 0 |
|------------------------|------|---|
| Želim vnesti drugi TRR |      |   |

Opozorilo:

V primeru, ko je TRR uporabnika blokiran, je potrebno refundacijo nadomestila plače izvesti na blokiran račun – torej je potrebno navesti številko blokiranega TRR. S tem se zasleduje namen izvršilnega postopka, ki je v poplačilu dolga oz. v preprečitvi oškodovanja upnikov. Izjema so fizične osebe – zasebniki, ki opravljajo dejavnost oziroma so samostojni podjetniki, za katere se nadomestilo (zanj in za njegove zaposlene delavce) v skladu s 37. členom ZDavP-2I lahko izvede tudi na njegov osebni račun.

»**Sklic**«: Uporabnik lahko vpiše sklic v skladu z navodili za sklic pri SEPA nalogih (pravila so objavljena na spletni strani UJP):

- referenci SI se doda 2-mestna številka npr. SI05

- v model se zapiše ustrezen model (največ 20 številk in 2 vezaja) npr. 19-1235-84503
- primer sklica SI05 19-1235-84503

V primeru, da boste navedli napačen sklic, si ZZZS pridržuje pravico, da ustrezno spremeni sklic.

»**Opomba**«: opomba na zahtevek – ni obvezen podatek. Vnesemo lahko prosti tekst dolžine največ 100 znakov. Polje je namenjeno predvsem zapisom zavezanca o dodatnih pojasnilih in okoliščinah.

Po vnosu glavnih podatkov zahtevka, se lahko začne z vnosom obračunov. Vnos obračuna je omogočen preko akcije »**Nov obračun**«. Za vsak vnesen obračun se kumulativni podatki obračunov zbirajo v sklopu podatkov »**Povzetek obračunov**«.

| Povzetek obračunov                           |                       |   |                     |
|----------------------------------------------|-----------------------|---|---------------------|
| Število obračunov:                           |                       |   |                     |
| Znesek zahtevka zavezanca: 0.00 €            |                       |   |                     |
| Število priloženih obračunskih               |                       |   |                     |
| dokumentov:                                  |                       |   |                     |
| Število vseh prilog skupaj: 0                |                       |   |                     |
| Seznam obračunov                             |                       |   |                     |
| Nov obračun                                  |                       |   |                     |
| Seznam obračunov je prazen!                  |                       |   |                     |
|                                              |                       |   |                     |
| Datum izplačila                              |                       |   |                     |
| Datum izplačila delodajalca *                |                       |   |                     |
|                                              |                       |   |                     |
|                                              |                       |   |                     |
| Kontaktni podatki                            |                       |   |                     |
| Elektronski naslov za posredovanje obvestil: | * janez.novak@zzzs.si |   | 0                   |
| Telefonska številka kontaktne osebe: *       | 01 1234 567           | 0 |                     |
|                                              |                       |   |                     |
|                                              |                       |   |                     |
|                                              |                       |   | Shrani vlogo Naprej |
|                                              |                       |   |                     |

Po vnosu vseh obračunov, ki smo jim priložili tudi ustrezne priloge, če so potrebne oz. obvezne (npr. potrdilo o darovanju krvi), se vnese datum izplačila plač, ki jih je delodajalec izplačal.

»Datum izplačila delodajalca «: vpišemo lahko že na začetku vnosa zahtevka ali na koncu.

»Kontaktni podatki«: podatki se samodejno izpišejo, uporabnik jih lahko spremeni.

Kontaktni podatki so izpisani iz osebnih podatkov, ki jih je uporabnik vnesel pri registraciji na portal SPOT(eVEM). Uporabnik lahko vpiše tudi podatke koga drugega, ki bo lahko nudil potrebne informacije.

V tem 1. koraku je možno vlogo tudi shraniti za njeno poznejše dokončanje. Shrani se jo s klikom na gumb Shrani vlogo. Za nadaljevanje postopka se klikne na gumb Nov obračun.

Opozorilo:

Če uporabnik ne nadaljuje postopka s klikom na gumb Nov obračun, Shrani vlogo ali Naprej ter samo preneha delati z vlogo, se vloga ne bo shranila in jo bo moral v celoti izpolniti na novo. Vloga je shranjena, ko dobi eVEM številko. Navedeno številko vloga pridobi le, če uporabnik klikne na gumb »**Shrani vlogo**«, ali če se nadaljuje postopek z vnosom obračuna – gumb »**Nov obračun**«.

# 8.5 Vnos obračuna

| Povzetek obračunov                            |        |
|-----------------------------------------------|--------|
| Število obračunov:                            | 0      |
| Znesek zahtevka zavezanca:                    | 0,00 € |
| Število priloženih obračunskih<br>dokumentov: | 0      |
| Število vseh prilog skupaj:                   | 0      |
| Seznam obračunov                              |        |
| Nov obračun                                   |        |
| Seznam obračunov je prazen!                   |        |

Uporabnik izbere akcijo »**Nov obračun**«. Odpre se pogovorno okno novega obračuna, ki se mu samodejno določi številka. Sistem, glede na že vneseno število obračunov, novemu obračunu določi prvo sledečo zaporedno številko. V primeru odstranjevanja obračunov na zahtevku, se vrednost polja na vseh preostalih obračunih samodejno preračuna. Pri tem se upošteva vrstni red vnosa (po datumu in času) tako, da imajo obračuni, ki so bili vneseni prej, nižjo številko, kot obračuni vnešeni kasneje. Na zahtevek je možno dodati **največ 50 obračunov**.

| adomestilo plače - i                                                                                                    | refundacija                                                                                                    |                                         |   |
|----------------------------------------------------------------------------------------------------|----------------------------------------------------------------------------------------------------|-----------------------------------------|---|
| 1. korak<br>zahtevek                                                                                                    | <b>2. korak</b><br>izbira prilog                                                                                                    | 3. korak<br>predogled podatkov          |   |
| /EM številka                                                                                                    | <u>03</u>                                                                                                    |                                         |   |
| GENDA<br>- polja, ki so v obrazcu označena z zv<br>) - polje označeno z zvezdico in številŀ                                         | ezdico, so obvezna<br>ko je obvezno le v kolikor izpolnjujemo rub                                                                                                    | riko, kjer se številka pojavi           |   |
| Vnos obračuna št. 4                                                                                                    | Nadomestilo za: 9 20                                                                                                    | 19                                      |   |
| ldentifikator: *                                                                                                    | ZZZS številka 🔻 🧿                                                                                                    | 0                                       |   |
| Številka eBOL                                                                                                    | 0000000 Iskanje Briši Štev. eBOI                                                                                                    |                                         |   |
| Priimek *                                                                                                    | ② Ime *                                                                                                    | 0                                       |   |
| Zavarovalna podlaga: *                                                                                                    | 1 - Delovno razmerje v RS v podjetj                                                                                                    | u. zavodu, pri drugih orge 🔻            | 0 |
|                                                                                                    |                                                                                                    | , , , , , , , , , , , , , , , , , , , , | _ |
| Šifra razloga zadržanosti: *                                                                                                    | 1 - BOLEZEN                                                                                                    | · · · · · · · · · · · · · · · · · · ·   | 0 |
| Šifra razloga zadržanosti: *<br>Oznaka ZUJF: *                                                                                      | 1 - BOLEZEN<br>A ▼ odstotek osnove glede na r                                                                                                    | vazlog: 80 %                            | 0 |
| Šifra razloga zadržanosti: *<br>Oznaka ZUJF: *<br>Recidiv:                                                                          | 1 - BOLEZEN<br>A ▼ odstotek osnove glede na n<br>○ DA ● NE ②                                                                                                    | razlog: 80 %                            | ? |
| Šifra razloga zadržanosti: *<br>Oznaka ZUJF: *<br>Recidiv:<br>121. dan:                                                             | 1 - BOLEZEN       A ▼ odstotek osnove glede na r       ○ DA ● NE ②       ○ DA ● NE ③                                                                                                    | razlog: 80 %                            | 2 |
| Šifra razloga zadržanosti: *<br>Oznaka ZUJF: *<br>Recidiv:<br>121. dan:<br>Prvi dan zadržanosti: *                                  | 1 - BOLEZEN<br>A ▼ odstotek osnove glede na n<br>O DA ● NE ♀<br>DA ● NE ♀<br>■ DA ● NE ♀<br>■ 2                                                                                                    | razlog: 80 %                            | 2 |
| Šifra razloga zadržanosti: *<br>Oznaka ZUJF: *<br>Recidiv:<br>121. dan:<br>Prvi dan zadržanosti: *<br>Zadržanost v breme ZZZS od: * | 1 - BOLEZEN       A ▼ odstotek osnove glede na r       O DA ● NE ♀       DA ● NE ♀       Image: Contract of the second second s | razlog: 80 % ②                          | 2 |

Uporabnik lahko **vnaša** podatke o osebi **ročno** v **polja na ekranu** (če podlaga za obračun ni eBOL – razlog 12-darovanje krvi, sodba sodišča ipd.) **ali** pa se le-ti **avtomatično prenesejo** z elektronskega bolniškega lista (po vnosu identifikatorja osebe ter izbiri eBOL):

»**Identifikator**«: ZZZS številka / Davčna številka – kadar je izbrana ZZZS številka, je potrebno pred številko vnesti vodečo ničlo npr. 037391247.

»**Priimek**«: je besedilno vnosno polje z omejitvijo dolžine 50 znakov.

»Ime«: je besedilno vnosno polje z omejitvijo 50 znakov.

»Zavarovalna podlaga« (podatek je razviden iz bolniškega lista): uporabnik iz spustnega seznama izbere zavarovalno podlago glede na vrsto zahtevka »2 – Refundacija delodajalca« in »3 – Ref. del.-Razl. do min. osnove«:

| Vrsta<br>zahtevka | Šifra | GD | SP | Naziv                                                                                  |
|-------------------|-------|----|----|----------------------------------------------------------------------------------------|
| 2                 | 1     | х  |    | Delovno razmerje v RS v podjetju, zavodu, pri drugih organiz.,delodajalcih,            |
| 2                 | 2     | х  | х  | Detaširani delavci v delov.razmer. v RS - poslani na delo, strok.izpop. v tujino       |
| 2                 | 8     | x  |    | Zaposleni pri mednarod. organiz., ustanov., konzul., diplomat. predst. s sedež.v<br>RS |
| 2                 | 13    |    | х  | Delovno razmerje v RS pri samostojnih podjetnikih posameznikih                         |
| 2                 | 29    |    | х  | Delovno razmerje v RS pri osebah, ki opravljajo samostojno poklicno dejavnost          |
| 2                 | 34    | х  | х  | Udeleženci javnih del                                                                  |
| 2                 | 36    | х  |    | Osebe, ki opravljajo dopolnilno delo po 147. čl. Zakona o delovnih razmerjih           |

| 2 | 85 | х | х | Mati z otrokom, ki dela po posebnih predpisih                                       |
|---|----|---|---|-------------------------------------------------------------------------------------|
| 3 | 1  | х |   | Delovno razmerje v RS v podjetju, zavodu, pri drugih organiz.,delodajalcih,         |
| 3 | 2  | х | х | Detaširani delavci v delov.razmer. v RS - poslani na delo, strok.izpop. v tujino    |
| 3 | 8  | x |   | Zaposleni pri mednarod. organiz.,ustanov.,konzul.,diplomat. predst. s sedež.v<br>RS |
| 3 | 13 |   | х | Delovno razmerje v RS pri samostojnih podjetnikih posameznikih                      |
| 3 | 29 |   | х | Delovno razmerje v RS pri osebah, ki opravljajo samostojno poklicno dejavnost       |
| 3 | 34 | х | х | Udeleženci javnih del                                                               |
| 3 | 85 | х | х | Mati z otrokom, ki dela po posebnih predpisih                                       |

»Šifra razloga zadržanosti« (podatek je razviden iz bolniškega lista): iz spustnega seznama se izbere razlog zadržanosti. Iz spustnega seznama razlogov zadržanosti je mogoče izbrati samo eno od vrednosti, ki je na voljo v šifrantu:

| Šifra razloga<br>zadržanosti | Naziv                                                    | Odstotek osnove za prvih 90<br>koledarskih dni zadržanosti v<br>breme ZZZS | Odstotek osnove nad 90<br>koledarskih dni zadržanosti v<br>breme ZZZS |
|------------------------------|----------------------------------------------------------|----------------------------------------------------------------------------|-----------------------------------------------------------------------|
| 01                           | BOLEZEN                                                  | 80                                                                         | 90                                                                    |
| 02                           | POŠKODBA IZVEN DELA                                      | 70                                                                         | 80                                                                    |
| 05                           | POŠKODBA PO TRETJI OSEBI IZVEN DELA                      | 70                                                                         | 80                                                                    |
| 07                           | TRANSPLANTACIJA                                          | 100                                                                        | 100                                                                   |
| 08                           | IZOLACIJA                                                | 90                                                                         | 100                                                                   |
| 09                           | SPREMSTVO                                                | 70                                                                         | 80                                                                    |
| 03                           | POKLICNA BOLEZEN                                         | 100                                                                        | 100                                                                   |
| 04                           | POŠKODBA PRI DELU                                        | 100                                                                        | 100                                                                   |
| 06                           | NEGA                                                     | 80                                                                         | 80                                                                    |
| 10                           | USPOSABLJANJE ZA REHABILITACIJO<br>OTROKA                | 80                                                                         | 80                                                                    |
| 11                           | POŠKODBA, NASTALA PRI AKTIVNOSTIH IZ<br>18. ČLENA ZAKONA | 100                                                                        | 100                                                                   |
| 12                           | DAROVANJE KRVI                                           | 100                                                                        | 100                                                                   |

Pomembno (če podlaga za obračun ni eBOL): Če je šifra razloga zadržanosti 06 – NEGA, 09 – SPREMSTVO ali 10 - USPOSABLJANJE ZA REHABILITACIJO OTROKA, se izbere ustrezno vrednost iz šifranta družinskega članov (Partner, Otrok, Drugo), ter vnese podatek o priimku in imenu ter datumu rojstva osebe, zaradi katere je nastal razlog zadržanosti.

| Šifra razloga zadržanosti: * | 9 - SPREMSTVO      | ✓ 🧿 |
|------------------------------|--------------------|-----|
| Družinski član *             | Otrok 🗸 🧕          |     |
| Priimek                      | Novak (?) Ime Jani | 0   |
| Datum rojstva                | 11.11.2011 × 🗷 🤋   |     |

»**Oznaka ZUJF**«: Odmerni odstotek - ZUJF je spustni seznam z dvema vrednostma:

- A za prvih 90 koledarskih dni zadržanosti v breme ZZZS
- B od vključno 91. koledarskega dne zadržanosti v breme ZZZS.

Oznaka ZUJF: \*

A ➤ odstotek osnove gleda na razlog: 80 % 🥑

Pri razlogih zadržanosti 03, 04, 06, 10, 11, 12 je lahko katerakoli oznaka.

Pri razlogih zadržanosti 01, 02, 05, 07, 08, 09 se za prvih 90 koledarskih dni zadržanosti v breme ZZZS izbere 'A', od vključno 91. koledarskega dne zadržanosti v breme ZZZS pa 'B'.

V primeru, da se je zadržanost v breme ZZZS pričela pred 31.05.2012, se vedno izbere 'B', saj za te osebe ne veljajo določbe ZUJF – bolj podrobno je navedeno v vsebinskih navodilih za delodajalce, ki so na spletni strani ZZZS - Višina nadomestila plače.

Privzeto je izbrana vrednost A - odstotek osnove do 90 koledarskih dni. Uporabnik lahko izbira samo med tema dvema vrednostima.

Glede na to, kateri odmerni odstotek - ZUJF je izbran, se iz šifranta razlogov zadržanosti izbere podatek o odstotku osnove iz stolpca »Odstotek osnove za prvih 90 koledarskih dni zadržanosti v breme ZZZS«, če je oznaka A in iz stolpca »Odstotek osnove nad 90 koledarskih dni zadržanosti v breme ZZZS«, če je oznaka B.

»**Recidiv**«: v primeru, da gre za dve ali več zaporednih odsotnosti z dela zaradi iste bolezni ali poškodbe in traja v posameznem primeru prekinitev med eno in drugo odsotnostjo manj kot 10 delovnih dni, izplača delodajalec za čas nadaljnje odsotnosti od prekinitve dalje, nadomestilo plače v breme obveznega zdravstvenega zavarovanja. Podatek o recidivu je razviden iz bolniškega lista. V primeru recidiva je potrebno vpisati datum OD in DO prejšnje zadržanosti.

»121. dan«: delodajalec izplačuje nadomestilo plače iz lastnih sredstev v primerih nezmožnosti za delo delavca za delo zaradi njegove bolezni ali poškodbe, ki ni povezana z delom, največ za 120 delovnih dni v koledarskem letu, za čas daljše odsotnosti, pa izplača delodajalec nadomestilo plače v breme obveznega zdravstvenega zavarovanja. Potrebno je vpisati datum 121. delovnega dneva bolniške odsotnosti. Za kontrolo 120 dni je potrebno priložiti bolniške liste za razloge 1,2 in 5 ter ustrezne plačilne liste iz katerih je razvidno, da je bilo nadomestilo plače izplačano v breme delodajalca.

»**Prvi dan zadržanosti**«: uporabnik z vnosom izpolni polje prvi dan zadržanosti, ki je naveden na bolniškem listu (rubrika 5).

»Zadržanost v breme ZZZS od - do«: vpišemo obdobje zadržanosti v breme ZZZS v mesecu nadomestila.

»Preostala delazmožnost« (podatek je razviden iz bolniškega lista):

- ZK: vpišemo število ur delazmožnosti/dan po odločbi ZZZS
- IK: vpišemo število ur invalidnosti/dan po odločbi ZPIZ

V polje ZK se vpiše, koliko ur na dan je zavarovanec zadržan od dela po oceni osebnega zdravnika ali na podlagi odločbe imenovanega zdravnika oziroma zdravstvene komisije.

V primeru krajšega delovnega časa od polnega se vpiše, koliko ur na dan je zavarovanec dolžan delati:

- a) Pri zavarovancu s polno delovno obveznostjo se vpiše število ur, ki jih je dolžan delati na dan v skladu z oceno osebnega zdravnika oziroma na podlagi odločbe imenovanega zdravnika oziroma zdravstvene komisije.
- b) Pri invalidu II. oziroma III. kategorije invalidnosti, ki opravlja delo vsaj s polovico polnega delovnega časa in pri zavarovancu z zavarovalno podlago 85, se vpiše število ur njegove delovne obveze.

Uvedba eBOL leta 2020 – uporabnik lahko namesto ročnega vnosa podatkov o bolniškem listu uporabi gumb Iskanje za pohitritev postopka :

| Vnos obračuna št. 4 | Nadomestilo za: 9 2019           |   |
|---------------------|----------------------------------|---|
| Identifikator: *    | ZZZS številka                    | 0 |
| Številka eBOL       | 0000000 Iskanje Briši Štev. eBOL |   |

Od 1.1.2020 morajo vsi pogodbeni izvajalci izdajati elektronske bolniške liste (eBOL), ki se zapisujejo v podatkovno bazo ZZZS. S pomočjo gumba Iskanje lahko poiščemo ustrezen elektronski bolniški list, za katerega uveljavljamo refundacijo. Podatki se prepišejo na ekran in jih večinoma ni mogoče spreminjati.

Na spodnji sliki je prikazam seznam elektronskih bolniških listov za zavarovanca 911000875 v obdobju 9 2019. Običajno bo na seznamu le en elektronski bolniški list za posameznega zavarovanca v določenem mesecu , le redko jih bo več.

lskanje številke eBOL

### Seznam eBOL številk za zavarovanca v obdobju

| Zavarovane<br>Obdobje: | c: ČRT NAE<br>09 2019 | OOMESTILO ZZZS številk | <b>a:</b> 911000 | 875                        |                            |
|------------------------|-----------------------|------------------------|------------------|----------------------------|----------------------------|
|                        |                       |                        |                  | Zadržan                    | OD - DO                    |
| Štev.eBOL              | Oznaka                | Razlog zadržanosti     | Zav.podl.        | Za polni<br>delovni čas    | Za krajši<br>delovni čas   |
| 1001441                | 2-preklican           | BOLEZEN                | 002000           | 02.09.2019 -<br>04.09.2019 | -                          |
| 1001443                | 1-veljaven            | BOLEZEN                | 002000           | 02.09.2019 -<br>03.09.2019 | -                          |
| 1001479                | 1-veljaven            | BOLEZEN                | 002000           | 04.09.2019 -<br>05.09.2019 | 06.09.2019 -<br>06.09.2019 |
| 1001480                | 1-veljaven            | BOLEZEN                | 002000           | 16.09.2019 -<br>17.09.2019 | -                          |
| 1001676                | 1-veljaven            | BOLEZEN                | 002000           | 02.09.2019 -<br>03.09.2019 | -                          |
|                        |                       |                        |                  |                            |                            |
|                        |                       |                        |                  |                            | Nazaj                      |

Vsak posamezni elektronski bolniški list lahko pred izbiro pogledamo ali prenesemo preko gumba »Prenesi PDF«:

| Seznam eBOL številk za zavarovanca v obdobju                                                                                                    |                                                |                                                      |           |                            |                            |                                      |
|----------------------------------------------------------------------------------------------------|------------------------------------------------|------------------------------------------------------|-----------|----------------------------|----------------------------|--------------------------------------|
| Zavarovane<br>Obdobje:                                                                                                    | ec: ČRT NAE<br>09 2019                         | Uporabnik<br>DŠ: 25062115<br>MŠ podjetja: 5554195000 |           |                            |                            |                                      |
|                                                                                                    |                                                |                                                      |           | Zadržai                    | n OD - DO                  |                                      |
| Štev.eBOL                                                                                                    | Oznaka                                         | Razlog zadržanosti                                   | Zav.podl. | Za polni<br>delovni čas    | Za krajši<br>delovni čas   |                                      |
| 1001441                                                                                                    | 2-preklican                                    | BOLEZEN                                              | 002000    | 02.09.2019 -<br>04.09.2019 | -                          | Začetna stran                        |
| 1001443                                                                                                    | 1-veljaven                                     | BOLEZEN                                              | 002000    | 02.09.2019 -<br>03.09.2019 | -                          | Svetovanje                           |
| 1001479                                                                                                    | 1-veljaven                                     | BOLEZEN                                              | 002000    | 04.09.2019 -<br>05.09.2019 | 06.09.2019 -<br>06.09.2019 | Prenehanje dela z vlogo              |
| 1001480                                                                                                    | 1-veljaven                                     | BOLEZEN                                              | 002000    | 16.09.2019 -<br>17.09.2019 | -                          | Storitve za podjetje                 |
| 1001676                                                                                                    | 1-veljaven                                     | BOLEZEN                                              | 002000    | 02.09.2019 -<br>03.09.2019 | -                          | Iskanje zaključenih vlog<br>podjetja |
|                                                                                                    |                                                |                                                      |           |                            |                            | Prenehanje dela s podjetjem          |
| Prenesi PDF       Izberi       Nazaj         Tehnična pomoč & podpora       Enotni kontaktni center državne uprave ponedeljek – petek: 8.00 - 22.00         Telefon: 0 8 0 2002 |                                                |                                                      |           |                            |                            |                                      |
| Kaj želite<br>NADOME<br>Od: evem                                                                                                    | narediti z da<br>STILO_ČRT_2<br>-test.sigov.si | ntoteko<br>2_3_1001443.pdf?<br>i                     | $\langle$ | Odpri                      | Shrani                     | ∧ Prekliči ×                         |

Gumb »Odpri« nam prikaže vizualizacijo elektronskega bolniškega lista, medtem ko si ga lahko shranimo na svoj računalnik preko gumba »Shrani«, oziroma »Shrani kot«, ki ga dobimo, ko pritisnemo puščico ob gumbu »Shrani«:

| NADOMEST                                                            | TILO_ČRT_2_3_1001443 (1).pdf - Adobe Acrobat Reader DC                                                                                                    | -                                                                                                    | - 0     | ×   |  |  |  |
|---------------------------------------------------------------------|----------------------------------------------------------------------------------------------------|----------------------------------------------------------------------------------------------------|---------|-----|--|--|--|
| <u>D</u> atoteka <u>U</u> rejanje Pogled <u>O</u> kno <u>P</u> omoč |                                                                                                    |                                                                                                    |         |     |  |  |  |
| Domov                                                               | Orodja NADOMESTILO_ČR ×                                                                                                    |                                                                                                    |         |     |  |  |  |
| 8 🖶                                                                 | ⊠ 🔍 (↑ 🕢 1 (1 od 1)                                                                                                    | ⊕ ⊖ ⊕ ±8,7% • ••• ₾ \$                                                                                                    | kupna r | aba |  |  |  |
|                                                                     | POTRDILO O UPRAVIČENI ZADRŽAN<br>1 - IZVAJALEC<br>Številka: 00133<br>Naziv: ZD TOLMIN<br>3 - ZAVAROVANA OSEBA<br>Številka: 911000875<br>Priimek in ime: NADOMESTILO ČRT<br>Zavarovalna podlaga: 002000<br>Enota ZZZS zavarovanja: 25<br>5 - PRVI DAN ZADRŽANOSTI<br>Prvi dan zadržanosti od: 08. 07. 2019<br>Prejšnja zadržanosti od: 08. 07. 2019<br>Prejšnja zadržanosti od dela-recidiv<br>od: do:<br>7 - ZAVEZANEC<br>Naziv: ZAVOD ZA ZDRAVSTVENO ZAVAROVANJE<br>SLOVENIJE<br>Registrska št.: 5025068692<br>Šifra dejavnosti: 84.300 Zap.št.potrdila: 1<br>9 - NAPOTEN NA IK | OCTI OD DELA ŠT. 1001443         2-ZDRAVNIK         Številka: 6850         Priimek in ime: MEDVED BRANKO         Vrsta zdravnika: 1 OSEBNI         4- POVEZANA OSEBA         Priimek in ime:         Datum rojstva:         Vrsta povezane osebe:         6-ZADNJI DAN ZADRŽANOSTI         Za diagnozo:       Za razlog:         Za diagnozo:       Za razlog:         Za diagnozo:       Za razlog:         Za diagnozo:       Za razlog:         Vrsta povezane osebe:       DA         6-ZADNJI DAN ZADRŽANOSTI       DA         Zadržan po odločbi št.:       Da         do:       10- ZADRŽANOST OD DELA         Polni delovni čas od: 02. 09. 2019 do: 03. 09. 2019 |         |     |  |  |  |
|                                                                     | Napoten na ik dne:<br>Postopek zaključen:<br>11 - RAZLOG ZADRŽANOSTI                                                                                                    | Dolžan delati: ur na dan<br>Od tega zadržan od dela: ur na dan<br>12 - INVALIDNOST                                                                                                    |         |     |  |  |  |
|                                                                     | Razlog zadržanosti: <b>01 BOLEZEN</b><br>Prvi dan zadržanosti za razlog: <b>08. 07. 2019</b>                                                                                                    | Invalid:                                                                                                    |         |     |  |  |  |
|                                                                     | Dne: <b>15. 10. 2019</b><br>Kraj: <b>TOLMIN</b>                                                                                                    | Podpisnik: <b>KZZ TESTNA</b><br>Izdajatelj dig.potrdila:<br>Ser.št.dig.pot.: <b>17291768597937073377446570444</b>                                                                                                    |         |     |  |  |  |
|                                                                     |                                                                                                    |                                                                                                    |         |     |  |  |  |
|                                                                     |                                                                                                    |                                                                                                    | ~       | →   |  |  |  |

Izberemo lahko le en eBOL naenkrat , kar prikazuje spodnja slika:

Iskanje številke eBOL

## Seznam eBOL številk za zavarovanca v obdobju

| Zavarovanec:         ČRT         NADOMESTILO         ZZZS številka:         911000875           Obdobje:         09 2019         09 2019         09 2019         01000875 |             |                    |           |                                    |                                     |  |
|----------------------------------------------------------------------------------------------------|-------------|--------------------|-----------|------------------------------------|-------------------------------------|--|
| Štev.eBOL                                                                                                    | Oznaka      | Razlog zadržanosti | Zav.podl. | Zadržan<br>Za polni<br>delovni čas | OD - DO<br>Za krajši<br>delovni čas |  |
| 1001441                                                                                                    | 2-preklican | BOLEZEN            | 002000    | 02.09.2019 -<br>04.09.2019         | -                                   |  |
| 1001443                                                                                                    | 1-veljaven  | BOLEZEN            | 002000    | 02.09.2019 -<br>03.09.2019         | -                                   |  |
| 1001479                                                                                                    | 1-veljaven  | BOLEZEN            | 002000    | 04.09.2019 -<br>05.09.2019         | 06.09.2019 -<br>06.09.2019          |  |
| 1001480                                                                                                    | 1-veljaven  | BOLEZEN            | 002000    | 16.09.2019 -<br>17.09.2019         | -                                   |  |
| 1001676                                                                                                    | 1-veljaven  | BOLEZEN            | 002000    | 02.09.2019 -<br>03.09.2019         | -                                   |  |
|                                                                                                    |             |                    |           |                                    |                                     |  |
| Prenesi PDF                                                                                                    | Izberi      |                    |           |                                    | Nazaj                               |  |

Podatki obračuna se avtomatsko napolnijo glede na izbrani eBOL. Napolni se večina podatkov, ki jih ni mogoče ročno spreminjati. Spremenite lahko le datuma zadržanosti OD in DO in to le v okviru datumov z eBOL. Spodnja slika prikazuje podatke obračuna, ki so se avtomatsko prepisali z izbranega eBOL. V nadaljevanju postopka tako ni več potrebno pripenjati skeniranih bolniških listov. Na to nas opozori tudi sporočilo, ki se pojavi v tem primeru na vrhu spletne strani.

V primeru zadržanosti zaradi krvodajalstva (razlog 12), je še vedno obvezno pripenjanje potrdila o krvodajalstvu ter elektronsko podpisovanje le-tega.

Ker ste izbrali eBOL in so bili podatki preneseni iz sistema ZZZS, pripenjanje dokumenta skeniranega bolniškega lista ni potrebno.

# Nadomestilo plače - refundacija

| 1. korak                                      | 2. korak      | 3. korak           |  |
|-----------------------------------------------|---------------|--------------------|--|
| zahtevek                                      | izbira prilog | predogled podatkov |  |
| e-VEM številka <u>0700-44-20191217-000003</u> |               |                    |  |

#### LEGENDA

- (\*) polja, ki so v obrazcu označena z zvezdico, so obvezna
- (\*1) polje označeno z zvezdico in številko je obvezno le v kolikor izpolnjujemo rubriko, kjer se številka pojavi

| Vnos obračuna št. 4           | Nadomestilo za: 9 2019                                                                  |  |  |  |  |  |
|-------------------------------|-----------------------------------------------------------------------------------------|--|--|--|--|--|
| Identifikator: *              | ZZZS številka 911000875                                                                 |  |  |  |  |  |
| Številka eBOL                 | 1001443 Iskanje Briši Štev. eBOL                                                        |  |  |  |  |  |
| Priimek *                     | NADOMESTILO Ime * ČRT                                                                   |  |  |  |  |  |
| Zavarovalna podlaga: *        | 2 - Detaširani delavci v delov.razmer. v RS - poslani na delo, strok.izpop. v<br>tujino |  |  |  |  |  |
| Šifra razloga zadržanosti: *  | 1 - BOLEZEN                                                                             |  |  |  |  |  |
| Oznaka ZUJF: *                | A ▼ odstotek osnove glede na razlog: 80 % 🧿                                             |  |  |  |  |  |
| Recidiv:                      | NE                                                                                      |  |  |  |  |  |
| 121. dan:                     | O DA 🖲 NE 📀                                                                             |  |  |  |  |  |
| Prvi dan zadržanosti: *       | 08.07.2019                                                                              |  |  |  |  |  |
| Zadržanost v breme ZZZS od: * | 02.09.2019 🗷 do: * 03.09.2019 🗷 💿                                                       |  |  |  |  |  |
|                               |                                                                                         |  |  |  |  |  |

#### Delovni koledar

Uporabnik iz spustnega seznama izbere tip delovnega koledarja ter glede na določen tip po potrebi vnese delovno obveznost na posamezen dan.

Tipi delovnih koledarjev so:

- Splošni 5x8
- Splošni 5x7+5
- Posebni koledar

Privzeto je izbrana vrednost »**Splošni 5x8**«. Iz spustnega seznama tipov koledarjev je mogoče izbrati samo eno od vrednosti, ki je na voljo. V odvisnosti od izbrane vrednosti mora uporabnik vnesti sledeče podatke:

»**Splošni 5x8**«: Pri splošnem koledarju 5x8 se upošteva pet delovnih dni v tednu z delovno obveznostjo 8 ur na dan. Pri tem tipu koledarja uporabniku ni potrebno vnašati delovne obveznosti za posamezne dneve, saj sistem na osnovi privzetih vrednosti samodejno določi delovne dneve od ponedeljka do petka z delovno obveznostjo 8 ur.

| Delovni koledar                                             |        |   |   |           |
|-------------------------------------------------------------|--------|---|---|-----------|
| Tip delovnega koledarja:                                    | 5x8    | ~ | Ð |           |
| Število ur delovne obveznosti:                              |        |   |   |           |
| Povprečna mesečna obveznost (pri<br>fiksnem obr.) - št. ur: | 174,00 |   |   |           |
| Št. dejanskih ur zadržanosti:                               |        |   |   |           |
| Št. normiranih ur zadržanosti:                              |        |   |   |           |
| Prvi dan zadržanosti v breme ZZZS:                          |        |   | Ð | Izračunaj |
| 91. dan v breme ZZZS:                                       |        |   |   |           |
| Prvi dan zadržanosti v breme ZZZS:<br>91. dan v breme ZZZS: |        |   | 0 | Izračunaj |

Z akcijo Izračunaj se glede na tip delovnega koledarja samodejno preračunajo vrednosti.

| Delovni koledar                                             |            |   |           |
|-------------------------------------------------------------|------------|---|-----------|
| Tip delovnega koledarja:                                    | 5x8        | ~ | 0         |
| Število ur delovne obveznosti:                              | 184,00     |   |           |
| Povprečna mesečna obveznost (pri<br>fiksnem obr.) - št. ur: | 174,00     |   |           |
| Št. dejanskih ur zadržanosti:                               | 8,00       |   |           |
| Št. normiranih ur zadržanosti:                              | 7,57       |   |           |
| Prvi dan zadržanosti v breme ZZZS:                          | 26.02.2016 | Ø | Izračunaj |
| 91. dan v breme ZZZS:                                       | 26.05.2016 |   |           |

#### »Splošni 5x7+5«:

Pri splošnem koledarju 5x7+5 se upošteva pet delovnih dni v tednu (od ponedeljka do petka) z delovno obveznostjo 7 ur na dan ter delovne sobote z obveznostjo 5 ur. Pri tem tipu koledarja uporabniku ni potrebno vnašati delovne obveznosti za posamezen dan, saj sistem na osnovi privzetih vrednosti samodejno določi delovne dneve, kar pomeni, da za določitev delovnih dni od skupnega števila dni v mesecu odšteje nedelje. Število delovnih ur pa se samodejno izračuna tako, da število delovnih dni od ponedeljka do petka množi s 7 urno delovno obveznostjo in sobote s 5 urno delovno obveznostjo.

#### »Posebni koledar«:

Pri posebnem koledarju mora uporabnik vnesti delovno obveznost za posamezni dan – vnos ur na 2 decimalni števili. (primer vnosa v obliki stotiškega sistema in sicer 7ur30min= 7,50; 7ur15min=7,25;

PRIMER:delavec, ki dela 40 ur - 6 dni enakomerno = 6ur40min=pon-pet 6,67 in sob=6,65). Delovni koledar se vnaša za vse dni meseca zahtevka, kadar je podatek prvi dan v breme ZZZS znan.

Kadar prvi dan v breme ZZZS ni znan za razloge zadržanosti 1, 2, 3, 4, 5, omogočimo vnos delovnega koledarja vsaj za **31 delovnih** dni od prvega dneva zadržanosti dalje, vendar največ za 8 mesecev nazaj.

| Delovni koledar                                                                                                    |                                                                                         |                                                  |                      |
|----------------------------------------------------------------------------------------------------|-----------------------------------------------------------------------------------------|--------------------------------------------------|----------------------|
|                                                                                                    |                                                                                         |                                                  |                      |
| Tip delovnega koledarja:                                                                                                    | Posebni koleda                                                                          | •                                                |                      |
| Število ur delovne obveznosti:                                                                                                    |                                                                                         |                                                  |                      |
| Št. dejanskih ur zadržanosti:                                                                                                    |                                                                                         |                                                  |                      |
| Prvi dan zadržanosti v breme ZZZS:                                                                                                    |                                                                                         | 0                                                | Ročni vnos 🗌 Koledar |
| 91. dan v breme ZZZS:                                                                                                    |                                                                                         |                                                  |                      |
|                                                                                                    |                                                                                         |                                                  |                      |
| Pri izbiri akcije Koledar se upo                                                                                                    | rabniku prikaž                                                                          | že opozo                                         | orilo:               |
| Vnos datuma prvega dne v bre                                                                                                    | eme zzzs                                                                                |                                                  | ×                    |
| Če imate obračun za prejšnji mesec p<br>prvi dan v breme ZZZS vnesete roč<br>nadomestila v breme ZZZS, vnesite<br>datuma 'Prvi dan zadržanosti' do zadnje<br>ZZZS v mesecu obračuna.<br>Želite vnesti datum prvega dne v breme | potrjen s strani Z<br>śno. Če še ni b<br>posebni delovni<br>ega dne zadržano<br>e ZZZS? | ZZZS, lah<br>ilo preho<br>koledar<br>osti v bren | ko<br>da<br>od<br>ne |
|                                                                                                    | Da                                                                                      | a Ne                                             |                      |

V kolikor uporabnik izbere »**Ne**« se odpre delovni koledar s podatki o priimku in imenu delavca, za katerega se vnaša delovni koledar.

|                                                                                  | 16 🗸                                                                                              |                                                       |                                                          |                         |                       |            |
|----------------------------------------------------------------------------------|---------------------------------------------------------------------------------------------------|-------------------------------------------------------|----------------------------------------------------------|-------------------------|-----------------------|------------|
| Ponedeljek                                                                       | Torek                                                                                             | Sreda                                                 | Četrtek                                                  | Petek                   | Sobota                | Nedelja    |
|                                                                                  |                                                                                                   |                                                       |                                                          | 1 08,00                 | 2 00,00               | 3 00,00    |
| 4 08,00                                                                          | 5 08,00                                                                                           | 6 08,00                                               | 7 08,00                                                  | 8 08,00                 | 9 00,00               | 10 00,00   |
| 11 08,00                                                                         | 12 08,00                                                                                          | 13 08,00                                              | 14 08,00                                                 | 15 08,00                | 16 00,00              | 17 00,00   |
| 18 08,00                                                                         | 19 08,00                                                                                          | 20 08,00                                              | 21 08,00                                                 | 22 08,00                | 23 00,00              | 24 00,00   |
| 25 08,00                                                                         | 26 08,00                                                                                          | 27 08,00                                              | 28 08,00                                                 | 29 08,00                | 30 00,00              |            |
| 1. dan zadrž<br>Zadržanost<br>Preostala delaz<br>nvalidnost - IK<br>1. dan zadrž | žanosti:<br>zw breme ZZZS:<br>zmožnot - ZK:<br>(;<br>žanosti v breme<br>e ZZZS:<br>nske mesečne ( | 01.<br>01.<br>01.<br>0,0<br>0,0<br>0,0<br>0 ZZZS: 19. | 01.2016<br>04.2016 - 30.04.<br>0<br>0<br>02.2016<br>3.00 | 2016<br>Mesečna         | obveznost delar       | vca po     |
| )1. dan v brem<br>Stevilo ur deja                                                |                                                                                                   |                                                       |                                                          | koledarju<br>Število dr | :<br>ni delovne obve: | znosti: 21 |
| )1. dan v brem<br>Število ur deja<br>Število dejansl                             | kih dni zadržano                                                                                  | osti: 21                                              |                                                          | Stevilo ul              |                       |            |

Kot privzeta vrednost je izbran mesec in leto zahtevka.

V primeru vnosa delovnega koledarja od 1. dne zadržanosti dalje uporabnik izbere predhodne mesece iz spustnega seznama.

| Delovni ko           | ledar za JAN | NEZ NOVAK |         |         |         |          |  |  |
|----------------------|--------------|-----------|---------|---------|---------|----------|--|--|
| April V 2016<br>2015 |              |           |         |         |         |          |  |  |
| Ponedeljek           | Torek        | Sreda     | Četrtek | Petek   | Sobota  | Nedelja  |  |  |
|                      |              |           |         | 1 08,00 | 2 00,00 | 3 00,00  |  |  |
| 4 08,00              | 5 08,00      | 6 08,00   | 7 08,00 | 8 08,00 | 9 00,00 | 10 00,00 |  |  |

| Delovni koledar za JANEZ NOVAK |         |         |         |         |         |          |  |
|--------------------------------|---------|---------|---------|---------|---------|----------|--|
| Marec<br>April                 | Torek   | Sreda   | Četrtek | Petek   | Sobota  | Nedelja  |  |
|                                |         |         |         | 1 08,00 | 2 00,00 | 3 00,00  |  |
| 4 08,00                        | 5 08,00 | 6 08,00 | 7 08,00 | 8 08,00 | 9 00,00 | 10 00,00 |  |

Uporabnik mora vnesti delovno obveznost delavca za posamezni dan . Kot pripomoček pri vnosu se upošteva pet delovnih dni v tednu z delovno obveznostjo 8 ur na dan ← privzeta vrednost.

Uporabnik lahko izbira samo vrednosti iz spustnega seznama mesecev in let. Ni dovoljeno izbrati meseca in leta, ki je večji od meseca in leta zahtevka.

Uporabnik lahko za posamezni dan določi delovno obveznost v razponu 0,00 do 24,00 ur.

Z uporabo oznake »**Urejam več polj**« lahko uporabnik na mreži koledarja izbere vse dneve, za katere želi vnesti enako dnevno delovno obveznost delavca,

| Ponedeljek | Torek    | Sreda    | Četrtek  | Petek    | Sobota   | Nedelja  |
|------------|----------|----------|----------|----------|----------|----------|
|            |          |          |          | 1 00,00  | 2 00,00  | 3 00,00  |
| 4 00,00    | 5 00,00  | 6 00,00  | 7 00,00  | 8 00,00  | 9 00,00  | 10 00,00 |
| 11 00,00   | 12 00,00 | 13 00,00 | 14 00,00 | 15 00,00 | 16 00,00 | 17 00,00 |
| 18 00,00   | 19 00,00 | 20 00,00 | 21 00,00 | 22 00,00 | 23 00,00 | 24 00,00 |
| 25 00.00   | 26 00,00 | 27 00,00 | 28 00,00 | 29 00,00 | 30 00,00 |          |

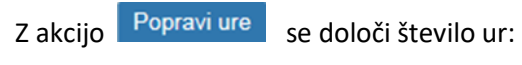

| Vnos ur                          |           |                              |
|----------------------------------|-----------|------------------------------|
| Vnesi št. ur za izbrane<br>04,00 | dni:<br>x |                              |
|                                  | ✓ Potrdi  | <ul> <li>Prekliči</li> </ul> |

ter klikom na gumb **v** Potrdi se ure zapišejo v posebni koledar:

| Ponedeljek | Torek    | Sreda    | Četrtek  | Petek    | Sobota   | Nedelja  |
|------------|----------|----------|----------|----------|----------|----------|
|            |          |          |          | 1 00,00  | 2 00,00  | 3 00,00  |
| 4 04,00    | 5 04,00  | 6 04,00  | 7 00,00  | 8 00,00  | 9 00,00  | 10 00,00 |
| 11 04,00   | 12 04,00 | 13 04,00 | 14 00,00 | 15 00,00 | 16 00,00 | 17 00,00 |
| 18 04,00   | 19 04,00 | 20 04,00 | 21 00,00 | 22 00,00 | 23 00,00 | 24 00,00 |
| 25 04,00   | 26 04,00 | 27 04,00 | 28 00,00 | 29 00,00 | 30 00,00 | 31 00,00 |

#### Razlaga posameznih gumbov:

| April 🗸                                                                 | 2016 🗸                     |               |                                                   |                         |                                           |                                              |  |
|-------------------------------------------------------------------------|----------------------------|---------------|---------------------------------------------------|-------------------------|-------------------------------------------|----------------------------------------------|--|
| Ponedeljek                                                              | Torek                      | Sreda         | Četrtek                                           | Petek                   | Sobota                                    | Nedelja                                      |  |
|                                                                         |                            |               |                                                   | 1 08,00                 | 2 00,00                                   | 3 00,00                                      |  |
| 4 08,00                                                                 | 5 08,00                    | 6 04,00       | 7 04,00                                           | 8 08,00                 | 9 00,00                                   | 10 00,00                                     |  |
| 11 08,00                                                                | 12 08,00                   | 13 04,00      | 14 04,00                                          | 15 08,00                | 16 00,00                                  | 17 00,00                                     |  |
| 18 08,00                                                                | 19 08,00                   | 20 08,00      | 21 08,00                                          | 22 08,00                | 23 00,00                                  | 24 00,00                                     |  |
| 25 08,00                                                                | 26 08,00                   | 27 08,00      | 28 08,00                                          | <b>29</b> 08,00         | 30 00,00                                  |                                              |  |
| 1. dan zadr<br>Zadržanost                                               | žanosti:<br>t v breme ZZZS | si ure meseca | 01.01.2016<br>01.04.2016 - 30.04                  | .2016                   | l <b>⊻</b> i Urejam vec p                 | olj Popravi ur                               |  |
| Preostala dela<br>Invalidnost - Ił                                      | zmoznot - ZK:<br>K:        |               | 0,00<br>0,00                                      |                         |                                           |                                              |  |
| 1. dan zadr<br>91. dan v brem                                           | žanosti v brem<br>ne ZZZS: | e ZZZS:       | 12.02.2016<br>12.05.2016                          |                         |                                           |                                              |  |
| Število ur deja                                                         | nske mesečne               | obveznosti:   | 176,00 Mesečna obveznost delavca po<br>koledariu: |                         |                                           |                                              |  |
| Število dejanskih dni zadržanosti:<br>Število dejanskih ur zadržanosti: |                            |               | 21<br>168,00                                      | Število dr<br>Število u | ni delovne obvez<br>r delovne obvezi<br>F | znosti: 21<br>nosti: 168,0<br>Potrdi Preklič |  |

Ponastavi ure meseca - ure za izbrani mesec se ponastavijo na privzeto vrednost

Briši ure meseca - vse ure se ponastavijo na 0,00

Preračunaj - preračunajo se vse vrednosti

Potrdi - potrdimo podatke

Prekliči - zapustimo koledar – vnešeni podatki se ne shranijo.

Ročni vnos datuma »Prvi dan zadržanosti v breme ZZZS«:

Če v spodnjem oknu izberemo DA,

#### Vnos datuma prvega dne v breme zzzs

Če imate obračun za prejšnji mesec potrjen s strani ZZZS, lahko prvi dan v breme ZZZS vnesete ročno. Če še ni bilo prehoda nadomestila v breme ZZZS, vnesite posebni delovni koledar od datuma 'Prvi dan zadržanosti' do zadnjega dne zadržanosti v breme ZZZS v mesecu obračuna.

Želite vnesti datum prvega dne v breme ZZZS?

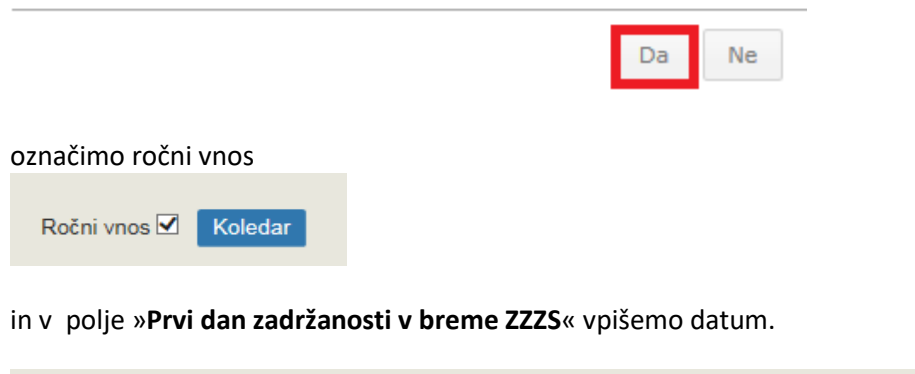

| Prvi dan zadržanosti v breme ZZZS: | 16.02.2016 | <b>E</b> 2 | Ročni vnos 🗹 | Koledar |  |
|------------------------------------|------------|------------|--------------|---------|--|
|                                    |            |            |              |         |  |

S klikom na gumb Koledar se uporabniku odpre koledar za celotni mesec. Ure se vnašajo po že opisanem postopku samo za cel mesec zadržanosti.

Izračun delovne obveznosti v dneh in urah za delavca, ki dela po posebnem koledarju:

Sistem glede na izbrani mesec in leto izračuna število delovnih dni in ur v mesecu za delavca. Pri obeh izračunih uporablja posebni koledar, kar pomeni, da za določitev delovnih dni prešteje tiste dneve, za katere ima delavec vpisano delovno obveznost različno od 0. Za izračun delovnih ur za delavca pa sešteje vse vnesene delovne ure v koledarju za izbrani mesec.

Ko uporabnik vnese delovno obveznost za posamezen dan, se vneseni podatki prikažejo v sekciji »**Koledar**«. Uporabnik lahko podatke ureja tako, da ponovno izbere akcijo »**Koledar**« in spremeni delovno obveznost za posamezen dan.

Če uporabnik spremeni tip delovnega koledarja iz posebnega delovnega koledarja v splošni delovni koledar, in sicer po tem, ko je že vnesel delovne obveznosti za posamezen dan, se vneseni podatki pred spremembo tipa koledarja razveljavijo. Če uporabnik ponovno izbere posebni koledar, mora ponovno vnesti delovne obveznosti za posamezen dan.

Če uporabnik po vnosu tipa delovnega koledarja in delovne obveznosti za posamezen dan spremeni vrednosti polja »**Zadržanost od-do**«, se vneseni podatki o delovni obveznosti na posamezni dan ohranijo, saj mora uporabnik vedno vnesti delovne obveznosti za celoten mesec zahtevka, ne glede na to, kateri je zadnji dan zadržanosti v breme ZZZS.

#### Primer: vnos recidiva v posebni koledar

V primeru recidiva je potrebno poleg meseca zadržanosti dodatno vnesti delovni koledar od datuma »Prejšnja zadržanost DO« in do datuma »Prvi dan zadržanosti«.

| Recidiv:                           | • DA O NE     | 0       |                      |
|------------------------------------|---------------|---------|----------------------|
| Prejšnja zadržanost od: *          | 15.03.2016    |         | do: * 02.04.2016     |
| Prvi dan zadržanosti: *            | 09.04.2016    | 2 0     |                      |
| Zadržanost v breme ZZZS od: *      | 09.04.2016    |         | do: * 17.04.2016 📰 💿 |
| Preostala delazmožnost - ZK:       | 0,00          | 0       | IK: 0,00 💿           |
| Delovni koledar                    |               |         |                      |
| Tip delovnega koledarja:           | Posebni koled | lar 🗸 👔 |                      |
| Število ur delovne obveznosti:     |               |         |                      |
| Št. dejanskih ur zadržanosti:      |               |         |                      |
| Prvi dan zadržanosti v breme ZZZS: |               | 0       | Koledar              |
| 91. dan v breme ZZZS:              |               |         |                      |
|                                    |               |         |                      |

| 16 🗸                                                                                                    |                                                                                                    |                                                                                                    |                                                                                                    |                                                                                                    |                                                                                                    |
|----------------------------------------------------------------------------------------------------|----------------------------------------------------------------------------------------------------|----------------------------------------------------------------------------------------------------|----------------------------------------------------------------------------------------------------|----------------------------------------------------------------------------------------------------|----------------------------------------------------------------------------------------------------|
| Torek                                                                                                    | Sreda                                                                                                    | Četrtek                                                                                                    | Petek                                                                                                    | Sobota                                                                                                    | Nedelja                                                                                                    |
|                                                                                                    |                                                                                                    |                                                                                                    | 1 06,67                                                                                                    | 2 06,65                                                                                                    | 3 00,00                                                                                                    |
| 5 06,67                                                                                                    | <mark>6</mark> 06,67                                                                                                    | 7 06,67                                                                                                    | 8 06,67                                                                                                    | 9 06,65                                                                                                    | 10 00,00                                                                                                    |
| 12 08,00                                                                                                    | 13 08,00                                                                                                    | 14 08,00                                                                                                    | 15 08,00                                                                                                    | 16 06,65                                                                                                    | 17 00,00                                                                                                    |
| 19 06,67                                                                                                    | 20 06,67                                                                                                    | 21 06,67                                                                                                    | 22 06,67                                                                                                    | 23 06,65                                                                                                    | 24 00,00                                                                                                    |
| 26 06,67                                                                                                    | 27 06,67                                                                                                    | 28 06,67                                                                                                    | 29 06,67                                                                                                    | 30 06,65                                                                                                    |                                                                                                    |
| viewseca Briš<br>žanosti:<br>t v breme ZZZS:<br>zmožnot - ZK:<br>ć:<br>žanosti v breme<br>te ZZZS:<br>inske mesečne e<br>kih dni zadržano<br>kih ur zadržano | e ZZZS:<br>obveznosti:<br>osti:<br>sti:                                                                                                    | Preračunaj<br>09.04.2016<br>09.04.2016 - 17.04<br>0,00<br>09.04.2016<br>15.08.2016<br>168,00<br>7<br>53,30                                                                                                    | I.2016<br>Mesečna<br>koledarju<br>Število d<br>Število u                                                                                                    | Urejam več p<br>obveznost dela<br>I:<br>ni delovne obvez                                                                                                    | vca po<br>znosti: 26<br>nosti: 179,9                                                                                                    |
|                                                                                                    | 16 ✓<br>Torek<br>5 06,67<br>12 08,00<br>19 06,67<br>26 06,67<br>26 06,67<br>meseca Bris<br>žanosti: t v breme ZZZS: zmožnot - ZK: (: žanosti v breme e ZZZS: nske mesečne o kih dni zadržano kih ur zadržano | Torek       Sreda         5       06,67       6       06,67         12       08,00       13       08,00         19       06,67       20       06,67         26       06,67       27       06,67         Brisi ure meseca         zanosti:         tv breme ZZZS:         zzosti v breme ZZZS:         zzosti v breme ZZZS:         sanosti v breme ZZZS:         kih dni zadržanosti:         kih dni zadržanosti: | Torek       Sreda       Četrtek         5 06,67       6 06,67       7 06,67         12 08,00       13 08,00       14 08,00         19 06,67       20 06,67       21 06,67         26 06,67       27 06,67       28 06,67         Preračunaj         žanosti:       09.04.2016         tv breme ZZZS:       09.04.2016         tv breme ZZZS:       09.04.2016         tv breme ZZZS:       15.08.2016         nske mesečne obveznosti:       168,00         kih dni zadržanosti:       7         kih ur zadržanosti:       53,30 | I6 ∨       Torek       Sreda       Četrtek       Petek         5 06,67       6 06,67       7 06,67       8 06,67         12 08,00       13 08,00       14 08,00       15 08,00         19 06,67       20 06,67       21 06,67       22 06,67         26 06,67       27 06,67       28 06,67       29 06,67         Preračunaj         žanosti       09.04.2016         to preračunaj         žanosti       09.04.2016         to preračunaj         žanosti v breme ZZZS:       09.04.2016         to 9.04.2016         to preračunaj         žanosti v breme ZZZS:       09.04.2016         to sti v breme ZZZS:         to preračunaj         žanosti v breme ZZZS:       09.04.2016         to sti v breme ZZZS:         to sti v breme ZZZS:         to sti v breme ZZZS:         to sti v breme ZZZS:         to sti v breme ZZZS:         to sti v breme ZZZS:         to sti v breme ZZZS:         to sti v breme ZZZS:         to sti v breme ZZZS:         to sti v brem | Id ∨         Torek       Sreda       Četrtek       Petek       Sobota         5       06,67       6       06,67       7       06,67       8       06,67       9       06,65         12       08,00       13       08,00       14       08,00       15       08,00       16       06,65         19       06,67       20       06,67       21       06,67       22       06,67       23       06,65         26       06,67       27       06,67       28       06,67       29       06,67       30       06,65         26       06,67       27       06,67       28       06,67       29       06,67       30       06,65         Chreatunaj         test brisi       ure meseca       Preratunaj       Urejam več p         žanosti:       09.04.2016       17.04.2016       Urejam več p         žanosti v breme ZZZS:       09.04.2016       15.08.2016       Mesečna obveznost delar koledarju:         kih dni zadržanosti:       7       53,30       Število dni delovne obveznost delar koledarju:         kih ur zadržanosti:       53,30       Število ur delovne obveznost |

Vnos v posebnem koledarju zaključimo z akcijama Preračunaj in

Potrdi

| Vnos obračuna št. 1                | Nadomesti                | ilo za    | : 4 20    | 016              |               |       |
|------------------------------------|--------------------------|-----------|-----------|------------------|---------------|-------|
| Identifikator: *                   | ZZZS številka            | ✓ 0       | 0373      | 391247           | 0             |       |
| Priimek *                          | NOVAK                    | •         | Ime       | * JANEZ          |               | 2     |
| Zavarovalna podlaga: *             | 1 - Delovno raz          | merje v F | RS v pod  | ietju, zavodu, p | ri drugih org | • • • |
| Šifra razloga zadržanosti: *       | 1 - BOLEZEN              |           |           |                  |               | ✓ 0   |
| Oznaka ZUJF: *                     | A ✔ odstote              | k osnov   | e gleda i | na razlog: 80 %  | 5 🛛           |       |
| Recidiv:                           | $\odot$ da $\bigcirc$ ne | 0         |           |                  |               |       |
| Prejšnja zadržanost od: *          | 15.03.2016               |           | d         | o: * 02.04.201   | 6             |       |
| Prvi dan zadržanosti: *            | 09.04.2016               | <b>?</b>  |           |                  |               |       |
| Zadržanost v breme ZZZS od: *      | 09.04.2016               |           | d         | o: * 17.04.201   | 6             | Ð     |
| Preostala delazmožnost - ZK:       | 0,00                     | Ð         | 0         | <b>K:</b> 0,00   | 0             |       |
| Delovni koledar                    |                          |           |           |                  |               |       |
|                                    |                          |           |           |                  |               |       |
| Tip delovnega koledarja:           | Posebni koleda           | ar 🗸 🌘    | 9         |                  |               |       |
| Število ur delovne obveznosti:     | 179,97                   |           |           |                  |               |       |
| Št. dejanskih ur zadržanosti:      | 53,30                    |           |           |                  |               |       |
| Prvi dan zadržanosti v breme ZZZS: | 09.04.2016               | 0         |           | Koledar          |               |       |
| 91. dan v breme ZZZS:              | 08.07.2016               |           |           |                  |               |       |

Po vpisu delovnega koledarja se vrednosti »**Prvi dan zadržanosti v breme ZZZS**«, »**Število ur delovne obveznosti**«, »**Št. dejanskih ur zadržanosti**« in »**91. dan v breme ZZZS**« samodejno preračunajo in prenesejo na obračun.

# 8.5.1 Podatki osnove

Uporabnik vnese podatke o osnovi preteklega leta. Ta polja so:

- Leto osnove
- Meseci izplačil
- Skupna bruto osnova za nadomestilo
- Skupno število ur osnove
- Količnik valorizacije
- Urna osnova za delo (limit)

| Podatki osnove                           |                                                 |                                              |                  |                                               |                      |                      |
|------------------------------------------|-------------------------------------------------|----------------------------------------------|------------------|-----------------------------------------------|----------------------|----------------------|
|                                          |                                                 |                                              |                  |                                               |                      |                      |
| Leto osnove:                             | 2014 🗸                                          | 0                                            |                  |                                               |                      |                      |
| Meseci izplačil: *                       | <ul> <li>✓ Januar</li> <li>✓ Februar</li> </ul> | <ul> <li>✓ Marec</li> <li>✓ April</li> </ul> | ✓ Maj<br>✔ Junij | <ul> <li>✓ Julij</li> <li>✓ Avgust</li> </ul> | September<br>Oktober | November<br>December |
|                                          | Izberi vse   (                                  | Odstrani v                                   | se 🛛             |                                               |                      |                      |
| Skupna bruto osnova za<br>nadomestilo: * | 13.565,63                                       |                                              | € 💿              |                                               |                      |                      |
| Skupno število ur osnove: *              | 2,000,00                                        |                                              |                  |                                               |                      |                      |
| Skupilo stevilo ul osnove.               | 2.080,00                                        | U                                            |                  |                                               |                      |                      |
| Količnik valorizacije: *                 | 1,0000                                          | 0                                            |                  |                                               |                      |                      |
| Urna osnova za delo (limit): *           | 6,65                                            | € 💿                                          |                  |                                               |                      |                      |

**Leto osnove:** je spustni seznam, ki dovoljuje izbiro leta. Izbrana je lahko le vrednost, ki je enaka ali manjša letnici sistemskega datuma. Možna izbira leta in mesecev je odvisna od vpisanega podatka »**Prvi dan zadržanosti**«.

»Meseci izplačil«: izbirno polje, ki dovoljuje izbiro:

- »Izberi vse« pomeni celo leto ali
- Poljubne mesece označimo s kljukico: Jan., Feb., Mar., April, ...

Če uporabnik označi »**Izberi vse**« izbere celo leto, potem ne more izbirati mesecev, če ne izbere celo leto, lahko označi mesece.

»Količnik valorizacije«: uporabnik vnese količnik valorizacije v vrednosti 1,0000.

»**Urna osnova za delo (limit)**«: uporabnik vnese znesek urne osnove, ki bi jo delavec prejel, če bi delal v mesecu, za katerega zahteva izplačilo nadomestila (mesec zadržanosti od dela).

# 8.5.2 Posebnosti prispevkov delodajalca

| Posebnosti prispevkov delodajalo                       | ca                                             |
|--------------------------------------------------------|------------------------------------------------|
| Skupaj prispevki od razlike do min. osnove: O D/       | A 🖲 NE 👩                                       |
| Oprostitev vseh prispevkov delodajalca                 | O DA 🖲 NE 👩                                    |
| Invalidsko podjetje ali invalid nad kvoto              | O DA 🖲 NE 👩                                    |
| Delna oprostitev plačila prispevkov za PIZ po 156. Čle | nu ZPIZ-2 O DA O NE 🥑                          |
| Posebna prispevna stopnja za ZAP po 39. členu ZUTD     | 0-A O DA 🖲 NE 🥑                                |
| Povečanje prispevka PIZ za beneficirano dobo           | O DA 🖲 NE 👩                                    |
| Prispevki                                              |                                                |
| Prispevki delodajalca za PIZ                           | Prispevki delodajalca za PIZ 🗸                 |
| Prispevki delodajalca za ZZ                            | Prispevki delodajalca za ZZ 🗸                  |
| Prispevki delodajalca za ZAP                           | Prispevki delodajalca za ZAP 🗸                 |
| Prispevki delodajalca za starševsko varstvo            | Prispevki delodajalca za starševsko varstvo 🗸  |
| Prispevki delodajalca za poškodbe pri delu             | Prispevki delodajalca za poškodbe pri delu 🗸   |
| Povečanje prispevka PIZ za beneficirano dobo           | Povečanje prispevka PIZ za beneficirano dobo 🗸 |

Uporabnik vnese naslednje podatke o posebnostih pri obračunu prispevkov delodajalca:

»Skupaj prispevki od razlike do minimalne osnove«:

| Skupaj prispevki od razlike do min. osnove: | 🖲 DA 🔾 NE 🕗 | 13,07 | € |
|---------------------------------------------|-------------|-------|---|

Pri izbiri oznake »**DA**«je potrebno vnesti skupni znesek prispevkov od razlike do minimalne osnove, v kolikor gre za osebo, za katero delodajalcu ZZZS povrne na podlagi zahtevka tudi obračunane in plačane zakonsko določene prispevke od razlike med višino minimalne osnove in višino nadomestila plače po predpisih obveznega zdravstvenega zavarovanja, če je nadomestilo plače nižje od minimalne osnove.

| Oprostitev vseh prispevkov delodajalca                          | 0 DA 🖲 NE 👩                                    |
|-----------------------------------------------------------------|------------------------------------------------|
| Invalidsko podjetje ali invalid nad kvoto                       | ® DA ○ NE 👔                                    |
| Delna oprostitev plačila prispevkov za PIZ po 156. Čle          | nu ZPIZ-2 O DA 🖲 NE 👩                          |
| Posebna prispevna stopnja za ZAP po 39. členu ZUTD-A ODA ODA NE |                                                |
| Povečanje prispevka PIZ za beneficirano dobo 🛛 🔿 DA 🖲 NE        |                                                |
| Prispevki                                                       |                                                |
| Prispevki delodajalca za PIZ                                    | Invalidsko podjetje ali invalid nad kvoto 🗸    |
| Prispevki delodajalca za ZZ                                     | Prispevki delodajalca za ZZ 🗸                  |
| Prispevki delodajalca za ZAP                                    | Prispevki delodajalca za ZAP 🗸                 |
| Prispevki delodajalca za starševsko varstvo                     | Prispevki delodajalca za starševsko varstvo 🗸  |
| Prispevki delodajalca za poškodbe pri delu                      | Prispevki delodajalca za poškodbe pri delu 🗸   |
| Povečanje prispevka PIZ za beneficirano dobo                    | Povečanje prispevka PIZ za beneficirano dobo 🗸 |

»Oprostitev vseh prispevkov delodajalca«: Izberete »DA«, če gre za osebo, za katero delodajalec izpolnjuje pogoje za oprostitev vseh prispevkov delodajalca v veljavni zakonodaji. V tem primeru se avtomatsko izračunani prispevki delodajalca postavijo na 0. Pri izbiri te možnosti, se vse ostale možnosti izključijo.

»**Invalidsko podjetje ali invalid nad kvoto**«: Izberete »**DA**«, v kolikor gre za osebo, ki bi sicer glede na svojo starost izpolnjevala pogoj za 30 % oz. 50 % oprostitev prispevkov za PIZ, vendar ima zaradi tega, ker gre za zaposlitev v invalidskem podjetju ali ker se šteje kot invalid nad kvoto, dejansko 100-odstotno oprostitev in v tem primeru celotno refundacijo v breme ZZZS.

»Delna oprostitev plačila prispevkov za PIZ po 156. členu ZPIZ-2«:

| Delna oprostitev plačila prispevkov za PIZ po 156. Čle | nu ZPIZ-2                                                                         |
|--------------------------------------------------------|-----------------------------------------------------------------------------------|
| Posebna prispevna stopnja za ZAP po 39. členu ZUTD     | A ODA®NE                                                                          |
| Povečanje prispevka PIZ za beneficirano dobo           | ⊖ DA <sup></sup> NE                                                               |
| Prispevki                                              |                                                                                   |
| Prispevki delodajalca za PIZ                           | Delna oprostitev plačila prispevkov za PIZ - 30%                                  |
| Prispevki delodajalca za ZZ                            | Delna oprostitev plačila prispevkov za PIZ - 50%<br>Prispevki delodajalca za ZZ ❤ |
| Prispevki delodajalca za ZAP                           | Prispevki delodajalca za ZAP 🗸                                                    |
| Prispevki delodajalca za starševsko varstvo            | Prispevki delodajalca za starševsko varstvo 🗸                                     |
| Prispevki delodajalca za poškodbe pri delu             | Prispevki delodajalca za poškodbe pri delu 🗸                                      |
| Povečanje prispevka PIZ za beneficirano dobo           | Povečanje prispevka PIZ za beneficirano dobo $m{ u}$                              |

Iz spustnega seznama izberete 30 % ali 50 %, če gre za starejšega delavca, ki izpolnjuje pogoj iz 156. člena ZPIZ-2. Oprostitev velja za obračun za mesec julij 2013 in naprej.

Izbira možnosti za olajšavo za prispevke za PIZ (30 % in 50 %) je možna še največ za zahtevke oz. obračune za december 2015. Začasno (od 1.1.2016 do 31.12.2017) se namreč glede na določbe ZIUPTD ne uporabljajo določbe glede oprostitve plačila prispevkov za PIZ po 156. členu ZPIZ-2 - delna oprostitev prispevkov za starejše delavce v višini 30 % in 50 %. Ta olajšava se lahko uporabi le še pri izplačilu plače za mesec december 2015.

»Posebna prispevna stopnja za ZAP po 39. člen ZUTD-A«:

| Posebna prispevna stopnja za ZAP po 39. členu ZUTD | -A • DA O NE                                                                             |  |  |
|----------------------------------------------------|------------------------------------------------------------------------------------------|--|--|
| Povečanje prispevka PIZ za beneficirano dobo       | O DA ● NE                                                                                |  |  |
| Prispevki                                          |                                                                                          |  |  |
| Prispevki delodajalca za PIZ                       | Prispevki delodajalca za PIZ 🗸                                                           |  |  |
| Prispevki delodajalca za ZZ                        | Prispevki delodajalca za ZZ 🗸                                                            |  |  |
| Prispevki delodajalca za ZAP                       | Posebna prispevna stopnja za ZAP - 0,00                                                  |  |  |
| Prispevki delodajalca za starševsko varstvo        | Posebna prispevna stopnja za ZAP - 0,30<br>Prispevki delodajalca za starševsko varstvo 🗸 |  |  |
| Prispevki delodajalca za poškodbe pri delu         | Prispevki delodajalca za poškodbe pri delu 🗸                                             |  |  |
| Povečanje prispevka PIZ za beneficirano dobo       | Povečanje prispevka PIZ za beneficirano dobo 🗸                                           |  |  |

Privzeta vrednost je 0,06 prispevne stopnje za ZAP, v kolikor uporabnik izbere vrednost »**DA**« se prikaže spustni seznam iz katerega lahko uporabnik izbere vrednost. V kolikor gre za primere iz 39. člena ZUTD-A, izberete prispevno stopnjo 0 ali 0,3. Določbe veljajo za pogodbe sklenjene od 12.04.2013 dalje.

»Povečanje prispevka PIZ za beneficirano dobo«:

| Povečanje prispevka PIZ za beneficirano dobo | cirano dobo                                                                                                    |  |
|----------------------------------------------|----------------------------------------------------------------------------------------------------|--|
| Prispevki                                    |                                                                                                    |  |
| Prispevki delodajalca za PIZ                 | Prispevki delodajalca za PIZ 🗸                                                                                                    |  |
| Prispevki delodajalca za ZZ                  | Prispevki delodajalca za ZZ 🗸                                                                                                    |  |
| Prispevki delodajalca za ZAP                 | Prispevki delodajalca za ZAP 🗸                                                                                                    |  |
| Prispevki delodajalca za starševsko varstvo  | Prispevki delodajalca za starševsko varstvo 🗸                                                                                                    |  |
| Prispevki delodajalca za poškodbe pri delu   | Prispevki delodajalca za poškodbe pri delu 🗸                                                                                                    |  |
| Povečanje prispevka PIZ za beneficirano dobo | od 12 na 14 mesecev - 4,20%<br>od 12 na 15 mesecev - 6,25%<br>od 12 na 16 mesecev - 8,40%<br>od 12 na 17 mesecev - 10,55%<br>od 12 na 18 mesecev - 12,60% |  |

Izbira prispevka za zavarovalno dobo s povečanjem je možna le za zavarovance, ki so na dan uveljavitve ZPIZ-1 delali na delovnih mestih, na katerih se jim je štela zavarovalna doba s povečanjem in ki so dopolnili predpisano pokojninsko dobo iz 4. odst. 430. člena ZPIZ-1, ne pa tudi za ostale zavarovance, ki delajo na istih delovnih mestih, in so vključeni v Sklad obveznega dodatnega pokojninskega zavarovanja Republike Slovenije ter se zanje plačuje prispevek za poklicno zavarovanje.

### 8.5.3 Informativni izračun

Po vnosu »**Posebnosti prispevkov delodajalca**« z akcijo <sup>Izračunaj</sup> uporabnik pridobi informativni izračun.

| Informativni izračun 🤨                          |          |           |
|-------------------------------------------------|----------|-----------|
|                                                 |          | Izračunaj |
| Izhodiščna urna osnova:                         | 6,52€    |           |
| Urna osnova za nadom.:                          | 4,56 €   |           |
| Bruto nadom. (I. bruto):                        | 109,44 € |           |
| Prispe∨ki delodajalca za ZAP                    | 0,00 €   |           |
| Prispe∨ki delodajalca za poškodbe pri delu      | 0,00 €   |           |
| Prispevki delodajalca za ZZ                     | 0,00 €   |           |
| Prispevki delodajalca za starševsko varstvo     | 0,00 €   |           |
| Povečanje prispevka PIZ za beneficirano dobo    | 0,00 €   |           |
| Prispevki delodajalca za PIZ                    | 0,00 €   |           |
| Skupaj prispevki delodajalca:                   | 17,62 €  |           |
| II. Bruto:                                      | 127,06€  |           |
| Skupaj prispevki do razlike do min. osnove:     | 13,07 €  |           |
| Skupaj za zavarovano osebo:                     | 127,06 € |           |
| Opombe                                          |          |           |
|                                                 |          | ~         |
|                                                 |          | $\sim$    |
| Dovoljeno še 100 znakov. 💡                      |          |           |
|                                                 |          |           |
| otrdi Shrani Prični s pripenjanjem prilog v CEH |          | Nazaj     |

Na koncu lahko uporabnik vpiše opombe na obračun, če je potrebno dodati še kakšno informacijo:

»**Opombe**«: Uporabnik lahko vpiše komentar oz. opombo, ki bo referentu v pomoč pri reševanju obračuna.

### 8.6 Izbira prilog obračuna

Uporabnik z gumbom

Prični s pripenjanjem prilog v CEH

označi dokumente, ki jih bo pripel v CEH.

#### **Opozorilo**:

Potrebna je pozornost glede čitljivosti skeniranih dokumentov, saj le-teh v primeru njihove nečitljivosti ne bo mogoče upoštevati pri obravnavi zahtevka.

Predlagane nastavitve za skeniranje:

- Ločljivost: 150 točk na palec •
- Način skeniranja: Black & White (nič sivin!!!)
- Način stiskanja: CCITT Group 4 (T.6) •
- Format skeniranja: TIFF ali PDF

Delodajalec mora priloge hraniti 10 let.

Pripnite dokument Pri prilogi, ki se jo želi pripeti, se klikne na gumb Dokumenti, ki ste jih označili za pripenjanje Za pripenjanje niste označili nobenega dokumenta. Ostali dokumenti povezani s postopkom, ki ga opravljate Skrij seznam dokumentov Bolniški list Pripnite dokument · Potrdilo o krvodajalstvu Pripnite dokument • iREK Pripnite dokument · Plačilna lista za delavca Pripnite dokument · Pogodba o delu Pripnite dokument Odločba dohodnine Pripnite dokument Dokazilo o izplačilu plače delavcu Pripnite dokument Sodba sodišča Pripnite dokument Vrnite se na vlogo na portal e-VEM

Pripenjanje dokumenta za postopek z e-VEM številko 0700-44-20160415-000003

| <ul> <li>Bolniški list</li> </ul> |                                                                   |
|-----------------------------------|-------------------------------------------------------------------|
| LEGENDA<br>(*) - polja, ki so v ( | obrazcu označena z zvezdico, so obvezna.                          |
| Največja dovoljen                 | a velikost pripete priloge je 150 kB.                             |
| Slika dokumenta še ni             | pripeta. Pripnete lahko le slike tipa TIFF in dokumente tipa PDF. |
|                                   |                                                                   |
| Opis                              |                                                                   |
| Jezik *                           | slovenščina 🗸                                                     |
| Datum dokumenta *                 | 30.09.2015                                                        |
| Pripni dokument *                 | I:\e-Zahtevek\Priloge\BO Prebrskaj Pošlji                         |

V postopku pripenjanja priloge se izpolni zahtevano polje **»Datum dokumenta«** (polje **»Opis**« ni obvezno, uporabi se ga zlasti pri izbiri dokumenta **»Drugo**«). S klikom na gumb **»Prebrskaj**« se poišče dokument na računalniku ter klikne na gumb <sup>Pošlji</sup>. Pripenjajo se lahko PDF in TIFF priponke.

#### Podpis dokumenta za postopek z e-VEM številko 0700-44-20160415-000003

| Tip:<br>Opis:           | Bolniški list                      | Sporočilo s | spletne strani                                                                |
|-------------------------|------------------------------------|-------------|-------------------------------------------------------------------------------|
| Datum:                  | 30.09.2015                         |             |                                                                               |
| Jezik:<br>Prikaži sliko | slovenščina<br>pripetega dokumenta | ?           | Dokument boste elektronsko podpisali in vložili v CEH. Želite<br>nadaljevati? |
| Nazaj Ele               | ektronsko podpiši dokument         |             | V redu Prekliči                                                               |

Ali je pripet ustrezni dokument se lahko preveri s klikom na gumb Prikaži sliko pripetega dokumenta. Pripeti dokument je potrebno elektronsko podpisati, kar se opravi s klikom na gumb Elektronsko podpiši dokument in s potrditvijo sporočila »V redu«.

#### **Opozorilo:**

S podpisom priloge vloga še ni oddana. Vloga je oddana šele v zadnjem koraku z elektronskim podpisom vloge.

Ko je priloga podpisana, se odpre naslednja stran:

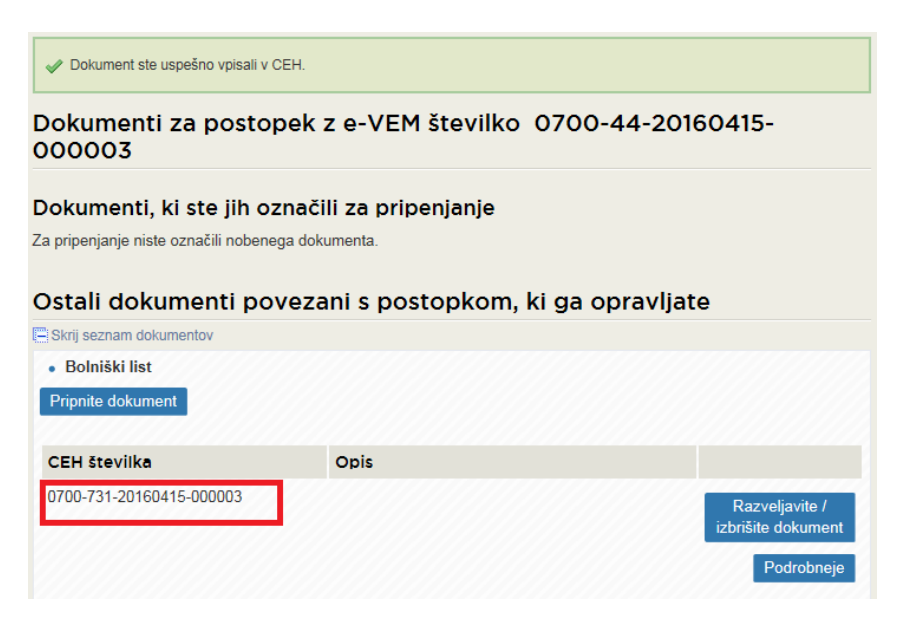

Prilogo se lahko izbriše, če je ugotovljeno, da je bila pripeta napačna priloga. Briše se jo s klikom na gumb Razveljavite / izbrišite dokument in s potrditvijo sporočila »**V redu**«.

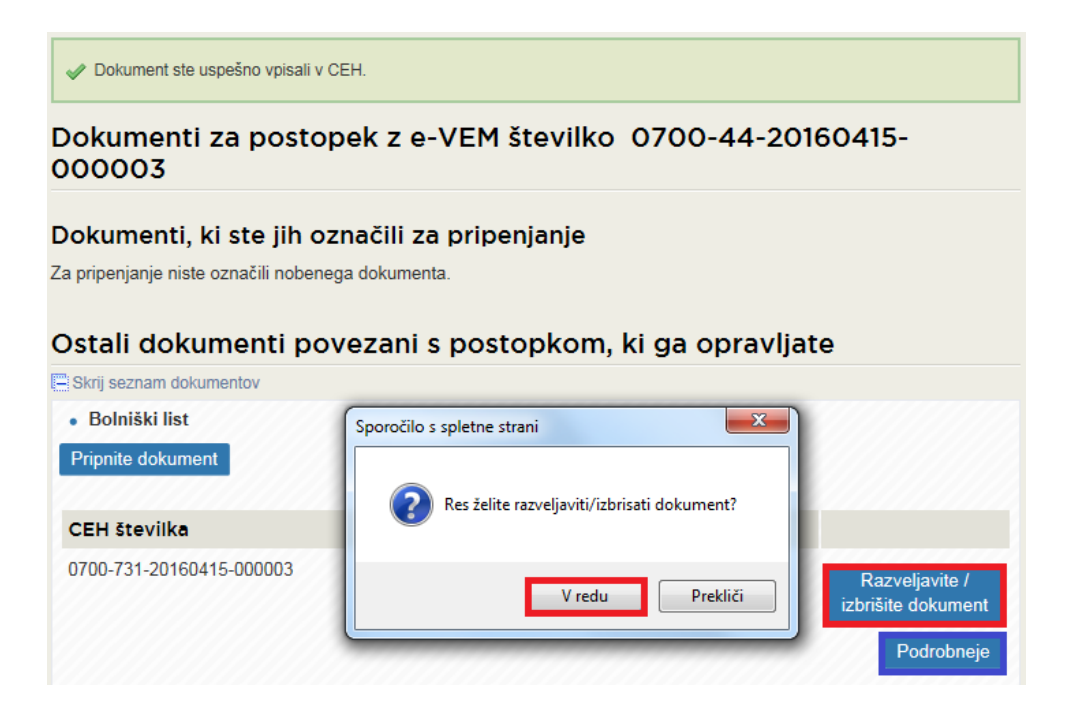

S klikom na gumb se Podrobneje lahko pripeti dokument pogleda. Odpre se naslednja stran, kjer se dokument pogleda s klikom na gumb »**Prikaži**«, kjer je pod opis navedeno »**Priponka 1 …**«:

#### Podatki dokumenta

| Tip dokumenta      | Bolniški list                    |         |
|--------------------|----------------------------------|---------|
| CEH številka       | 0700-731-20160623-000004         |         |
| Opis               |                                  |         |
| Datum              | 23.06.2016                       |         |
| Jezik              | slovenščina                      |         |
| Lokacija           | Od doma                          |         |
| Vlagatelj          |                                  |         |
| Opis               |                                  | Akcija  |
| XML dokumenta      |                                  | Prikaži |
| Priponka 1 - Bolni | ški list(OpticnoPrebranDokument) | Prikaži |
|                    |                                  | TINGLI  |
|                    |                                  |         |
|                    |                                  |         |

Odpre se naslednja stran, kjer dokument odpremo s potrditvijo »Odpri«:

| Ali želite odpreti ali shraniti datoteko <b>OpticnoPrebranDokum</b> | ent.tif iz domene evem1-test.sigov.si? | Odpri          | Shrani 🔻 | Prekliči | X |
|---------------------------------------------------------------------|----------------------------------------|----------------|----------|----------|---|
| Po pregledu dokumenta se z akcijo                                   | Na seznam dokumentov                   | vrnemo na sezn | am dokum | entov.   |   |

| Dokumenti, ki ste jih označi               | li za pripenjanje                |                                                    |
|--------------------------------------------|----------------------------------|----------------------------------------------------|
| Za pripenjanje niste označili nobenega dok | umenta.                          |                                                    |
|                                            |                                  |                                                    |
| Ostali dokumenti poveza                    | ani s postopkom, ki ga opravljat | te                                                 |
| Skrij seznam dokumentov                    |                                  |                                                    |
| <ul> <li>Bolniški list</li> </ul>          |                                  |                                                    |
| Pripnite dokument                          |                                  |                                                    |
| CEH številka                               | Opis                             |                                                    |
| 0700-731-20160412-000020                   |                                  | Razveljavite /<br>izbrišite dokument<br>Podrobneje |
| Potrdilo o krvodajalstvu                   |                                  |                                                    |
| Pripnite dokument                          |                                  |                                                    |
| • iREK                                     |                                  |                                                    |
| Pripnite dokument                          |                                  |                                                    |
| Plačilna lista za delavca                  |                                  |                                                    |
| Pripnite dokument                          |                                  |                                                    |
| Pogodba o delu                             |                                  |                                                    |
| Pripnite dokument                          |                                  |                                                    |
| Odločba dohodnine                          |                                  |                                                    |
| Pripnite dokument                          |                                  |                                                    |
| Dokazilo o izplačilu plače delavcu         |                                  |                                                    |
| Pripnite dokument                          |                                  |                                                    |
| <ul> <li>Sodba sodišča</li> </ul>          |                                  |                                                    |
| Pripnite dokument                          |                                  |                                                    |
|                                            |                                  |                                                    |
| Vrnite se na vlogo na portal e-VEM         |                                  |                                                    |

Ko je postopek pripenjanja dokumentov končan, se nadaljuje postopek tako, da se klikne na gumb:

Vrnite se na vlogo na portal e-VEM

# Odpre se naslednja stran:

| Vloga se je uspešno shranila, vendar še<br>tem, ko boste vlogo še elektronsko podpi<br>vlogo.           | ni bila poslana na pristojni organ. Po<br>sali. Hkrati boste na vaš elektronski | šiljanje vloge na pristojni organ se bo izvedlo po<br>naslov prejeli obvestilo, da je organ prejel vašo |
|----------------------------------------------------------------------------------------------------|---------------------------------------------------------------------------------|----------------------------------------------------------------------------------------------------|
| Nadomestilo plač                                                                                        |                                                                                 |                                                                                                    |
| 1. korak<br>zahtevek                                                                                    | 2. korak<br>izbira prilog                                                       | 3. korak<br>predogled podatkov                                                                          |
| e-VEM številka <u>0700-44-20160412-000003</u>                                                           |                                                                                 |                                                                                                    |
| Zahtevek s pripadajočimi obračuni, ki v i<br>izbrisan iz sistema e-VEM.                                 | oku 30 dni, ne bo elektronsko podpi                                             | san in poslan v sistem e-VEM, bo samodejno                                                              |
| LEGENDA<br>(*) - polja, ki so v obrazcu označena z zvez<br>(*1) - polje označeno z zvezdico in številko | dico, so obvezna<br>je obvezno le v kolikor izpolnjujer                         | no rubriko, kjer se številka pojavi                                                                     |
| Vnos obračuna št. 1                                                                                     |                                                                                 |                                                                                                    |
| Identifikator: *                                                                                        | Davčna številka 🗸 👔 1                                                           | 2345438                                                                                                 |
| Priimek *                                                                                               | Novak 😨 Ir                                                                      | ne * Janez 😨                                                                                            |
| Zavarovalna podlaga: *                                                                                  | 1 - Delovno razmerje v RS v p                                                   | odjetju, zavodu, pri drugih org 🗸 🤉                                                                     |
| Šifra razloga zadržanosti: *                                                                            | 1 - BOLEZEN                                                                     | ✓                                                                                                    |
| Oznaka ZUJF: *                                                                                          | A V odstotek osnove gled                                                        | la na razlog: 80 % 💡                                                                                    |
| Recidiv:                                                                                                | ○ DA ● NE 💈                                                                     |                                                                                                    |
| 121. dan:                                                                                               | O DA ● NE 😨                                                                     |                                                                                                    |
| Prvi dan zadržanosti: *                                                                                 | 01.02.2015 📰 🧿                                                                  |                                                                                                    |
| Zadrzanost v breme ZZZS od: ^                                                                           | 16.03.2015                                                                      | do: 20.03.2015 💽 🧿                                                                                      |
| Preostala delazmožnost - ZK:                                                                            | 0,00                                                                            | IK: 0,00                                                                                                |
| Delovni koledar                                                                                         |                                                                                 |                                                                                                    |
| Tip delovnega koledarja:                                                                                | Posebni koledar 🗸 🧿                                                             | Koledar                                                                                                 |
| Število ur delovne obveznosti:                                                                          | 30,00                                                                           |                                                                                                    |
| Povprečna mesečna obveznost (pri<br>fiksnem obr.) - št. ur:                                             | 174,00                                                                          |                                                                                                    |
| Št. dejanskih ur zadržanosti:                                                                           | 30,00                                                                           |                                                                                                    |
| Št. normiranih ur zadržanosti:                                                                          | 29,66                                                                           |                                                                                                    |
| Prvi dan zadržanosti v breme ZZZS:                                                                      | 02.02.2015 📰 📀                                                                  |                                                                                                    |
| 91. dan v breme ZZZS:                                                                                   | 03.05.2015                                                                      |                                                                                                    |

| Podatki osnove                           |                                                 |                                              |       |                                               |                      |          |
|------------------------------------------|-------------------------------------------------|----------------------------------------------|-------|-----------------------------------------------|----------------------|----------|
| Leto osnove:                             | 2014 🗸                                          | Ø                                            |       |                                               |                      |          |
| Meseci izplačil: *                       | <ul> <li>✓ Januar</li> <li>✓ Februar</li> </ul> | <ul> <li>✓ Marec</li> <li>✓ April</li> </ul> | ✓ Maj | <ul> <li>✓ Julij</li> <li>✓ Avgust</li> </ul> | September<br>Oktober | November |
|                                          | Izberi vse                                      | Odstrani v                                   | se 😧  |                                               |                      |          |
| Skupna bruto osnova za<br>nadomestilo: * | 5.000,00                                        |                                              | € 🖸   |                                               |                      |          |
| Skupno število ur osnove: *              | 1.500,00                                        | Ð                                            |       |                                               |                      |          |
| Količnik valorizacije: *                 | 1,0000                                          | 0                                            |       |                                               |                      |          |
| Urna osnova za delo (limit): *           | 2,30                                            | € ?                                          |       |                                               |                      |          |

| Posebnosti glede prispevkov de                        | odajalca               |                             |
|-------------------------------------------------------|------------------------|-----------------------------|
| Skupaj prispevki od razlike do min. osnove: O         | DA 🖲 NE 😨              |                             |
| Oprostitev vseh prispevkov delodajalca                |                        | ● DA ○ NE                   |
| Invalidsko podjetje ali invalid nad kvoto             |                        | O DA <ul> <li>NE</li> </ul> |
| Delna oprostitev plačila prispevkov za PIZ po 156. Čl | enu ZPIZ-2             | O DA   NE                   |
| Posebna prispevna stopnja za ZAP po 39. členu ZUT     | D-A                    | O DA <ul> <li>NE</li> </ul> |
| Povečanje prispevka PIZ za beneficirano dobo          |                        | O DA <ul> <li>NE</li> </ul> |
| Prispevki                                             |                        |                             |
| Prispevki delodajalca za PIZ                          | Oprostitev plačila vse | h prispevkov 🗸              |
| Prispevki delodajalca za ZZ                           | Oprostitev plačila vse | h prispevkov 🗸              |
| Prispevki delodajalca za ZAP                          | Oprostitev plačila vse | h prispevkov 🗸              |
| Prispevki delodajalca za starševsko varstvo           | Oprostitev plačila vse | h prispevkov 🗸              |
| Prispevki delodajalca za poškodbe pri delu            | Oprostitev plačila vse | h prispevkov 🗸              |
| Povečanje prispevka PIZ za beneficirano dobo          | Povečanje prispevka    | PIZ za beneficirano dobo 🗸  |

| Informativni izračun 🧿                          |         |      |           |
|-------------------------------------------------|---------|------|-----------|
|                                                 |         |      | Izračunaj |
| Izhodiščna urna osnova:                         | 3,33€   |      |           |
| Urna osnova za nadom.:                          | 7,92€   |      |           |
| Bruto nadom. (I. bruto):                        | 234,91€ |      |           |
| Prispevki delodajalca za ZAP                    | 0,00€   |      |           |
| Prispevki delodajalca za poškodbe pri delu      | 0,00€   |      |           |
| Prispevki delodajalca za ZZ                     | 0,00€   |      |           |
| Prispevki delodajalca za starševsko varstvo     | 0,00€   |      |           |
| Prispevki delodajalca za PIZ                    | 0,00€   |      |           |
| Skupaj prispevki delodajalca:                   | 0,00€   |      |           |
| II. Bruto:                                      | 234,91€ |      |           |
| Skupaj prispevki do razlike do min. osnove:     | 0,00€   |      |           |
| Skupaj za zavarovano osebo:                     | 234,91€ |      |           |
| Opombe                                          |         |      |           |
|                                                 |         |      | ^         |
| Dovolieno še 100 znakov                         |         |      | ~         |
|                                                 |         |      |           |
|                                                 |         |      |           |
| otrdi Shrani Prični s pripenjanjem prilog v CEI | н       |      | Naza      |
| Priloge obračuna št. 1 , ki so ž                | e v CEH |      |           |
| CEH številka tip dokume                         | nta     | opis |           |
| 0700-731-20160412-000020 Bolniški list          |         |      |           |

Po pregledu vseh podatkov, ki smo jih vnesli, se z akcijo »**Potrdi**« zaključi vnos obračuna. Akcija »**Potrdi**« javi napako, če obračunu ne pripnemo obvezne priloge (npr.: bolniški list, potrdilo o krvodajalstvu). Hkrati se izvede vsebinska kontrola podatkov zahtevka in obračuna v evidencah ZZZS. Če pri vsebinski kontroli pride do napake, se opis napake in navodilo za odpravo napake prikažeta v zgornjem delu ekrana.

| Opis napake                                                                                         | Navodilo za odpravo napake                                                                                 |
|----------------------------------------------------------------------------------------------------|----------------------------------------------------------------------------------------------------|
| Nepravilni podatki zavezanca (davčna in matična številka).                                          | Davčna in matična številka zavezanca morata biti<br>pravilni.                                              |
| Nepravilni podatki zavarovanca (ZZZS številka<br>ali EMŠO).                                         | Vnešena ZZZS številka ali EMŠO zavarovanca morata biti pravilna.                                           |
| Zavarovanec ni aktivno zavarovan po tej<br>zav.podlagi pri zavezancu v času bolniške<br>odsotnosti. | Preverite podatke osebe in obdobje zadržanosti.                                                            |
| Kategorija obračuna ni določena                                                                     | Preverite podatke.                                                                                         |
| Prispevki od razlike do minimalne osnove so že bili obračunani.                                     | Prispevki od razlike do minimalne osnove ne morete<br>2-krat uveljavljati, zato jih odstranite z obračuna. |

#### Seznam možnih napak pri vsebinski kontroli:

| Prvi dan zadržanosti v breme ZZZS se ne<br>ujema s prejšnjimi zadržanostmi.                            | Uskladite prvi dan zadržanosti s prejšnjimi obračuni<br>za to bolniško odsotnost.                              |
|----------------------------------------------------------------------------------------------------|----------------------------------------------------------------------------------------------------|
| Za ta razlog zadržanosti recidiv ni možen.                                                             | Odstranite podatke recidiva.                                                                                   |
| Za ta razlog zadržanosti fiksni obračun ni<br>možen.                                                   | Preverite razlog zadržanosti oz. oznako za fiksni<br>obračun.                                                  |
| Za ta razlog zadržanosti 121. dan ni možen.                                                            | Preverite podatke.                                                                                             |
| Nepravilna oznaka koledarja.                                                                           | Pravilne oznake koledarja so 1-Splošni 5x8, 2-Splošni<br>5x7+5, 3-Posebni koledar.                             |
| Šifra razloga zadržanosti ni pravilna.                                                                 | Preverite šifro razloga zadržanosti glede na šifrant.                                                          |
| Mesec in leto zahtevka nista pravilna.                                                                 | *Zahtevke lahko oddajate največ za pet let nazaj.                                                              |
| Oznaka policist ni možna.                                                                              | Preverite podatke.                                                                                             |
| Za družinskega člana morate izpolniti ime, priimek in datum rojstva.                                   | Izpolnite vse podatke za družinskega člana: ime, priimek in datum rojstva.                                     |
| Mesec in leto zahtevka se ne ujema z<br>obdobjem zadržanosti.                                          | Preverite podatke obdobja zadržanosti.                                                                         |
| Število ur delovne obveznosti obračuna ne<br>sme biti večje kot je število dejanskih ur na<br>zahtevku | Preverite število ur delovne obveznosti na obračunu<br>in jih uskladite s številom dejanskih ur na zahtevku.   |
| Število dejanskih ur zadržanosti ne sme biti<br>večje kot je število dejanskih ur na zahtevku          | Preverite število dejanskih ur zadržanosti in jih<br>uskladite s številom dejanskih ur na zahtevku.            |
| Zavarovanec nima izbranega osebnega<br>zdravnika.                                                      | Uredite izbiro osebnega zdravnika od prvega dne<br>zadržanosti dalje - le ta posreduje obrazec IOZ na<br>ZZZS. |
| Podvojen obračun za obdobje                                                                            | Preverite obdobje zadržanosti.                                                                                 |
| 121. dan in recidiv ne moreta biti hkrati v<br>obdelavi.                                               | Preverite podatke.                                                                                             |

\* zastaralni rok za nadomestila je 3 leta, če pa je bila začasna zadržanost od dela ali nadomestilo priznano s sodno odločbo, je zastaralni rok za izvršitev le-te 10 let. V primeru, če gre za začasno zadržanost za več kot 5 let za nazaj, je potrebno zahtevek vložiti v papirni obliki.

V kolikor ni vsebinske napake, se prikažejo podatki zahtevka, v sekciji »**Povzetek obračunov**« pa se samodejno izračunajo vrednosti podatkov.

# Povzetek obračunov

| Število obračunov:                            | 2      |
|-----------------------------------------------|--------|
| Znesek zahtevka zavezanca:                    | 77,37€ |
| Število priloženih obračunskih<br>dokumentov: | 1      |
| Število vseh prilog skupaj:                   | 1      |

# Seznam obračunov

### Nov obračun

| Številka obračuna:                                                                                                    | 5                                                                                                    |                       |
|----------------------------------------------------------------------------------------------------|----------------------------------------------------------------------------------------------------|-----------------------|
| ldentifikator - ZZZS številka<br>zavarovanca:                                                                                                    | 911000875                                                                                                    |                       |
| Priimek in ime:                                                                                                    | NADOMESTILO ČR                                                                                                   | т                     |
| Številka eBOL:                                                                                                    | 1001479                                                                                                    |                       |
| Šifra razloga zadržanosti:                                                                                                    | 1 - BOLEZEN                                                                                                    |                       |
| Prvi dan zadržanosti:                                                                                                    | 08.07.2019                                                                                                    |                       |
| Zadržanost v breme ZZZS                                                                                                    | od: 06.09.2019                                                                                                   | do: 06.09.2019        |
| Znesek obračuna zavezanca:                                                                                                    | 35,57€                                                                                                    |                       |
| Validacija:                                                                                                    | VALIDIRAN                                                                                                    |                       |
| Popravi Izbriši                                                                                                    | NOV                                                                                                    |                       |
|                                                                                                    |                                                                                                    |                       |
| Številka obračuna:                                                                                                    | 7                                                                                                    |                       |
| Številka obračuna:<br>Identifikator - ZZZS številka<br>zavarovanca:                                                                                                    | 7<br>911000875                                                                                                   |                       |
| Številka obračuna:<br>Identifikator - ZZZS številka<br>zavarovanca:<br>Priimek in ime:                                                                                                    | 7<br>911000875<br>nadomestilo črt                                                                                |                       |
| Številka obračuna:<br>Identifikator - ZZZS številka<br>zavarovanca:<br>Priimek in ime:<br>Šifra razloga zadržanosti:                                                                                                  | 7<br>911000875<br>nadomestilo črt<br>12 - DAROVANJE K                                                            | RVI                   |
| Številka obračuna:<br>Identifikator - ZZZS številka<br>zavarovanca:<br>Priimek in ime:<br>Šifra razloga zadržanosti:<br>Prvi dan zadržanosti:                                                                         | 7<br>911000875<br>nadomestilo črt<br>12 - DAROVANJE K<br>20.09.2019                                              | RVI                   |
| Številka obračuna:<br>Identifikator - ZZZS številka<br>zavarovanca:<br>Priimek in ime:<br>Šifra razloga zadržanosti:<br>Prvi dan zadržanosti:<br>Zadržanost v breme ZZZS                                              | 7<br>911000875<br>nadomestilo črt<br>12 - DAROVANJE K<br>20.09.2019<br>od: 20.09.2019                            | RVI<br>do: 20.09.2019 |
| Številka obračuna:<br>Identifikator - ZZZS številka<br>zavarovanca:<br>Priimek in ime:<br>Šifra razloga zadržanosti:<br>Prvi dan zadržanosti:<br>Zadržanost v breme ZZZS<br>Znesek obračuna zavezanca:                | 7<br>911000875<br>nadomestilo črt<br>12 - DAROVANJE K<br>20.09.2019<br>od: 20.09.2019<br>41,80 €                 | RVI<br>do: 20.09.2019 |
| Številka obračuna:<br>Identifikator - ZZZS številka<br>zavarovanca:<br>Priimek in ime:<br>Šifra razloga zadržanosti:<br>Prvi dan zadržanosti:<br>Zadržanost v breme ZZZS<br>Znesek obračuna zavezanca:<br>Validacija: | 7<br>911000875<br>nadomestilo črt<br>12 - DAROVANJE K<br>20.09.2019<br>od: 20.09.2019<br>41,80 €<br>NI VALIDIRAN | RVI<br>do: 20.09.2019 |

Na seznam obračunov se doda vneseni obračun.

Vsak obračun se na »Seznamu obračunov« prikazuje kot samostojen element s sledečimi podatki:

- Številka obračuna
- Podatki o osebi:

- Identifikator: Davčna številka/ ZZZS številka
- o Priimek in ime
- Številka elektronskega bolniškega lista, če je bil uporabljen za obračun
- Šifra razloga zadržanosti
- Zadržanost v breme ZZZS od do
- Prvi dan zadržanosti
- Znesek obračuna zavezanca
- Validacija: po pravilno vnesenem obračunu z obvezno prilogo in izvedeni vsebinski kontroli je obračun validiran.

#### **Opozorilo:**

Ob kakršnikoli spremembi podatkov na zahtevku se vsi obračuni spremenijo v nevalidirane. Prav tako postane obračun nevalidiran, če spreminjamo kakršenkoli podatek tega obračuna. **Za nadaljevanje postopka morajo biti vsi obračuni validirani.** 

#### Samodejno številčenje obračunov:

Ko uporabnik izbere akcijo »**Nov obračun**«, se odpre pogovorno okno novega obračuna, ki se mu samodejno določi številka. Sistem, glede na že vneseno število obračunov, noVEMu obračunu določi prvo sledečo zaporedno številko.

Če uporabnik želi na »**Seznam obračunov**« dodati več obračunov z gumbom »**Nov obračun**« prične z vnosom novega obračuna.

# Seznam obračunov

Nov obračun

| ZZZS Številka obračuna:                                                                                                    | 1                              |                |   |   |
|----------------------------------------------------------------------------------------------------|--------------------------------|----------------|---|---|
| Identifikator zzzsSt:                                                                                                    | 028140236                      |                |   |   |
| Priimek in ime:                                                                                                    | Novak Janez                    |                |   |   |
| Šifra razloga zadržanosti:                                                                                                    | 2 - POŠKODBA IZVI              | EN DELA        |   |   |
| Zadržanost v breme ZZZS                                                                                                    | od: 28.09.2015                 | do: 30.09.2015 |   |   |
| Prvi dan zadržanosti:                                                                                                    | 17.08.2015                     |                |   |   |
| Znesek obračuna zavezanca:                                                                                                    | 128,18€                        |                |   |   |
| Validacija:                                                                                                    | VALIDIRAN                      |                |   |   |
| Popravi Izbriši                                                                                                    | NOV                            |                |   |   |
| )atum izplačila                                                                                                    |                                |                |   |   |
| Datum izplačila<br>atum izplačila delodajalca *                                                                                                    | 15.10.2015                     | <b>•</b>       |   |   |
| Datum izplačila<br>atum izplačila delodajalca *                                                                                                    | 15.10.2015                     |                |   |   |
| Datum izplačila<br>atum izplačila delodajalca *<br>Kontaktni podatki<br>lektronski naslov za posredova                                                | 15.10.2015<br>anje obvestil: * |                |   |   |
| )atum izplačila<br><sup>Iatum</sup> izplačila delodajalca *<br>Contaktni podatki<br>Iektronski naslov za posredova<br>elefonska številka kontakte ose | 15.10.2015<br>anje obvestil: * |                | 2 | 2 |
| Datum izplačila<br>atum izplačila delodajalca *<br>Kontaktni podatki<br>lektronski naslov za posredova<br>elefonska številka kontakte ose             | 15.10.2015<br>anje obvestil: * | 2              | • | Ð |

### Opozorilo:

Za nadaljevanje postopka morajo biti vsi obračuni validirani.

# 8.7 Izbira prilog zahtevka

Po zaključenem vnosu obračunov, se lahko dodajajo priloge na zahtevek.

| EM številka <u>0700-44-20160415-000004</u>                                                                                                    | EM številka 0700-44-20160415-000004                                                                                                    | -VEM, bo samodejno |
|----------------------------------------------------------------------------------------------------|----------------------------------------------------------------------------------------------------|--------------------|
| Zahtevek s pripadajočimi obračuni, ki v roku 30 dni, ne bo elektronsko podpisan in poslan v sistem e-VEM, bo samodejno izbrisan iz sistema e-VEM. <b>Označevanje prilog</b> Priloge Označite prilogo, ki jo boste priložili vlogi. Obvezno je potrebno priložiti prilogo o dejstvu, o katerem uradne evidence ne vodi državni organ, organ samoupravne lokalne skupnosti ali nosilec javnega pooblastila.  Bolniški list Bolniški list Ce-kartica konto 45 REK Skupni REK Plačina lista za delavca Pogodba o delu Odločba dohodnine Izjava o pobotu Dokazilo o izplačilu plače delavcu Letni delovni koledar | <ul> <li>Zahtevek s pripadajočimi obračuni, ki v roku 30 dni, ne bo elektronsko podpisan in poslan v sistem e izbrisan iz sistema e-VEM.</li> <li>Označevanje prilog</li> <li>Priloge</li> <li>Označite prilogo, ki jo boste priložili vlogi. Obvezno je potrebno priložiti prilogo o dejstvu, o kat evidence ne vodi državni organ, organ samoupravne lokalne skupnosti ali nosilec javnega pod</li></ul>                            | -VEM, bo samodejno |
| Označevanje prilog<br>Priloge<br>Označite prilogo, ki jo boste priložili vlogi. Obvezno je potrebno priložiti prilogo o dejstvu, o katerem uradne<br>evidence ne vodi državni organ, organ samoupravne lokalne skupnosti ali nosilec javnega pooblastila.<br>Bolniški list<br>Potrdilo o krvodajalstvu<br>e-kartica konto 45<br>i iREK<br>Skupni REK<br>Plačilna lista za delavca<br>Pogodba o delu<br>Odločba dohodnine<br>Izjava o pobotu<br>Dokazilo o izplačilu plače delavcu<br>Drugo<br>Sodba sodišča<br>Letni delovni koledar                                                                         | Označevanje prilog Priloge Označite prilogo, ki jo boste priložili vlogi. Obvezno je potrebno priložiti prilogo o dejstvu, o kat evidence ne vodi državni organ, organ samoupravne lokalne skupnosti ali nosilec javnega pod Bolniški list Potrdilo o krvodajalstvu ✓e-kartica konto 45 iREK Skupni REK Plačilna lista za delavca Pogodba o delu Odločba dohodnine Izjava o pobotu Dokazilo o izplačilu plače delavcu                 |                    |
| Priloge Označite prilogo, ki jo boste priložili vlogi. Obvezno je potrebno priložiti prilogo o dejstvu, o katerem uradne evidence ne vodi državni organ, organ samoupravne lokalne skupnosti ali nosilec javnega pooblastila.  Bolniški list Potrdilo o krvodajalstvu e-kartica konto 45 irREK Skupni REK Plačilna lista za delavca Pogodba o delu Odločba dohodnine Izjava o pobotu Dokazilo o izplačilu plače delavcu Drugo Sodba sodišča Letni delovni koledar                                                                                                    | Priloge<br>Označite prilogo, ki jo boste priložili vlogi. Obvezno je potrebno priložiti prilogo o dejstvu, o kat<br>evidence ne vodi državni organ, organ samoupravne lokalne skupnosti ali nosilec javnega pod<br>Bolniški list<br>Potrdilo o krvodajalstvu<br>e-kartica konto 45<br>iREK<br>Skupni REK<br>Plačilna lista za delavca<br>Pogodba o delu<br>Odločba dohodnine<br>Izjava o pobotu<br>Dokazilo o izplačilu plače delavcu |                    |
| Označite prilogo, ki jo boste priložili vlogi. Obvezno je potrebno priložiti prilogo o dejstvu, o katerem uradne<br>evidence ne vodi državni organ, organ samoupravne lokalne skupnosti ali nosilec javnega pooblastila.<br>Bolniški list<br>Potrdilo o krvodajalstvu<br>e-kartica konto 45<br>iREK<br>Skupni REK<br>Plačilna lista za delavca<br>Pogodba o delu<br>Odločba dohodnine<br>Izjava o pobotu<br>Dokazilo o izplačilu plače delavcu<br>Drugo<br>Sodba sodišča<br>Letni delovni koledar                                                                                                    | Označite prilogo, ki jo boste priložili vlogi. Obvezno je potrebno priložiti prilogo o dejstvu, o kat<br>evidence ne vodi državni organ, organ samoupravne lokalne skupnosti ali nosilec javnega por<br>Bolniški list<br>Potrdilo o krvodajalstvu<br>✓ e-kartica konto 45<br>iiREK<br>Skupni REK<br>Plačilna lista za delavca<br>Pogodba o delu<br>Odločba dohodnine<br>Izjava o pobotu<br>Dokazilo o izplačilu plače delavcu         |                    |
|                                                                                                    | ☐ Drugo<br>☐ Sodba sodišča<br>☐ Letni delovni koledar                                                                                                    |                    |

Priloge se s kljukico označi in nadaljuje z gumbom »**Naprej**«, kjer se prikažejo priloge, ki so označene za pripenjanje.

| Točka ki bo dobila prilogo  | Prilogo og bodo vetavilo v CEH         |  |
|-----------------------------|----------------------------------------|--|
| rocka, ki bo dobila priloge | Filoge se bodo vstavile v CETT         |  |
| Priloge                     | <ul> <li>e-kartica konto 45</li> </ul> |  |
|                             |                                        |  |
|                             |                                        |  |

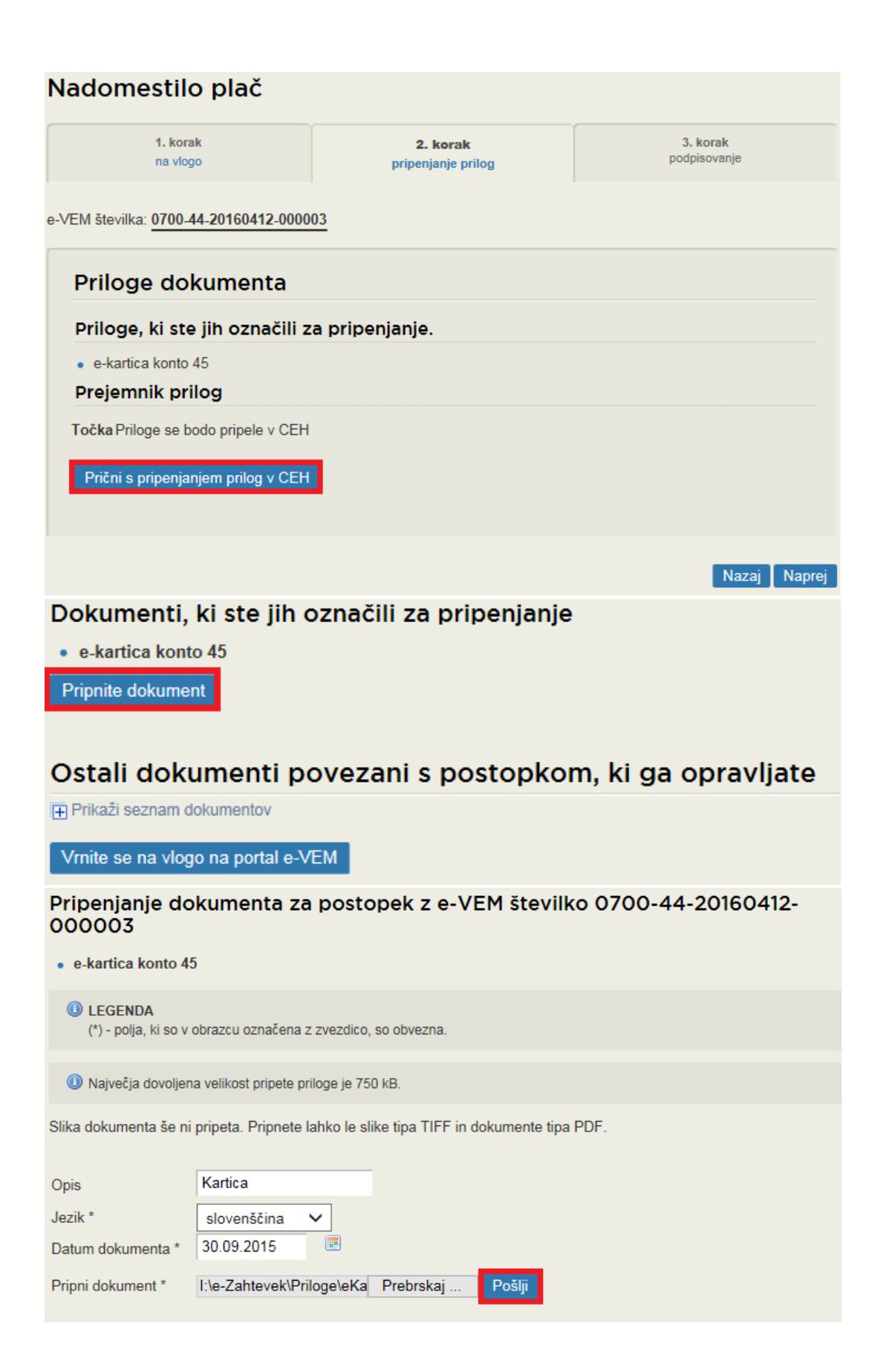

#### Podpis dokumenta za postopek z e-VEM številko 0700-44-20160412-000003

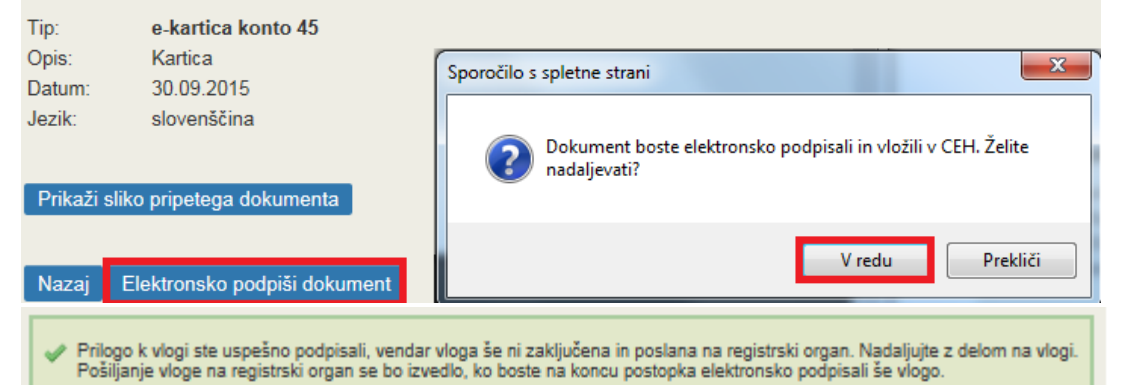

#### Dokumenti za postopek z e-VEM številko 0700-44-20160912-000014

# Dokumenti, ki ste jih označili za pripenjanje e-kartica konto 45 Pripnite dokument CEH številka Opis 0700-733-20160913-000008 Kartica Razveljavite / izbrišite dokument Podrobneje Ostali dokumenti povezani s postopkom, ki ga opravljate Prikaži seznam dokumentov Nadaljujte z delom na vlogi Priloge dokumenta Priloge, ki ste jih označili za pripenjanje. e-kartica konto 45 Prejemnik prilog Točka Priloge se bodo pripele v CEH V CEH so za trenutno vlogo vloženi naslednji dokumenti CEH številka Tip dokumenta Opis 0700-733-20160913-000008 e-kartica konto 45 Kartica Prični s pripenjanjem prilog v CEH Nazaj Naprej

# 8.8 Elektronsko podpisovanje in oddaja vloge

V tem zadnjem koraku se lahko vlogo še enkrat pregleda. Lahko se preveri, katere priloge so bile označene za pripenjanje in katere priloge so bile dejansko pripete in so shranjene v »**Centralni** elektronski hrambi« (CEH) – to je prikazano na dnu strani za kontaktnimi podatki vložnika.

Če je vloga pravilno izpolnjena in so pripete vse potrebne priloge, je potrebno vlogo elektronsko podpisati s klikom na gumb Elektronsko podpiši dokument

| Firma: ZAVOD ZA ZDRAVSTVENO ZAVAROVA<br>Matična številka: 5554195000 | NJE SLOVENIJE |
|----------------------------------------------------------------------|---------------|
| Podatki o vlogi                                                      |               |
| Izpostava: Uporabnik od doma,                                        |               |
| e-VEM številka: 0700-44-20160412-000003                              |               |
| Postopek: Nadomestilo plač                                           |               |
| Status vloge: Vloga je v vrsti za pošiljanje.                        |               |
| EZgodovina vloge                                                     |               |
| Delo z vlogo                                                         |               |
| Pogleite oddano vlogo v CEH-u                                        |               |

Po elektronskem podpisu vloge se lahko na portalu eVEM spremlja njen status, pogleda zgodovina oddane vloge, podrobni podatki vloge s prilogami pa se lahko pogledajo tudi v CEH.

Za oddano vlogo so vidni glavni podatki kot so: »Podjetje«, »Uporabnik«, »eVEM številka«, »Postopek« in »Status vloge«.

»Status vloge«: prikaže se trenutni status vloge.

| Možni statusi vloge so:                                                   |  |  |
|---------------------------------------------------------------------------|--|--|
| Vloga je v delu in še ni bila poslana na registrski organ.                |  |  |
| Vloga je bila vnešena v vrsto in čaka na obdelavo.                        |  |  |
| Vloga je bila vnešena v vrsto in čaka na pošiljanje.                      |  |  |
| Registrski organ je prejel vlogo.                                         |  |  |
| Vloga je bila negativno rešena.                                           |  |  |
| Postopek je bil uspešno zaključen                                         |  |  |
| Zahtevek zapisan v tabelo paketov in čaka na prepis v nabiralnike.        |  |  |
| Zahtevek vsebuje tehnične napake, obravnava zaključena.                   |  |  |
| Zahtevek prepisan v nabiralnike in čaka na avtomatsko vsebinsko kontrolo. |  |  |

Zahtevek čaka na obravnavo pri referentu. Zahtevek v obravnavi pri referentu. Vloga (zahtevek) je delno odobrena in delno izplačana.

S klikom na izbrano eVEM številko vloge (zgoraj označeno z modro) je možno preko povezave »**Zgodovina vloge**« pregledovati izvajanje postopka obravnave vloge. Na povezavi se prikaže seznam izvedenih postopkov te vloge:

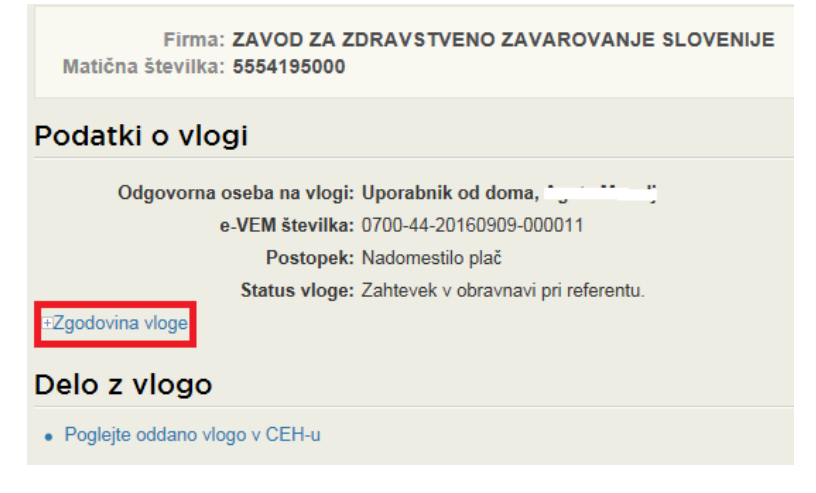

#### Primer:

#### ■Zgodovina vloge

| 1. | 03.03.2016 12:16:44 | Vloga je v vrsti za pošiljanje.                     |
|----|---------------------|-----------------------------------------------------|
| 2. | 03.03.2016 12:20:03 | Vloga je bila vnešena v vrsto in čaka na pošiljanje |
| 3. | 03.03.2016 12:24:05 | Vloga je bila poslana na registrski organ.          |
| 4. | 03.03.2016 12:24:05 | Registrski organ je prejel vlogo.                   |
| 5. | 03.03.2016 13:10:03 | Zahtevek čaka na obravnavo pri referentu.           |

Preko povezave »**Poglejte oddano vlogo v CEH-u**« pa lahko uporabnik pregleduje podrobnosti oddane vloge, kot so vneseni podatki vloge, priloženi dokumenti ipd. Iz podatkov postopka vloge lahko pripravi elektronski arhiv oddanih vlog za nadomestila oziroma si podatke natisne in shrani.

| Dokumenti za postopek z e-VEM številko 0700-44-20160909-000011 |                   |            |
|----------------------------------------------------------------|-------------------|------------|
| Dokumenti postopka vlož                                        | ženi v CEH        |            |
| <ul> <li>Nadomestilo plače</li> </ul>                          |                   |            |
| CEH številka                                                   | Opis              |            |
| 0700-772-20160909-000065                                       | Dokument postopka | Podrobneje |
| Priloge obračuna št. 1                                         |                   |            |
| <ul> <li>Bolniški list</li> </ul>                              |                   |            |
| CEH številka                                                   | Opis              |            |
| 0700-731-20160909-000064                                       |                   | Podrobneje |
| Vrnite se na vlogo na portal e-VEM                             |                   |            |

## 8.9 Izpis zahteve za refundacijo

Če je bila vloga uspešno oddana, jo ZZZS potrdi (vloga dobi status: »**Postopek je bil uspešno zaključen**«). Iz oddane vloge si lahko v tem primeru uporabnik natisne oz. shrani zahtevo za refundacijo.

| Delo z vlogo                    |                               |            |
|---------------------------------|-------------------------------|------------|
| Poglejte oddano vlogo v CEH-u   |                               |            |
| Dokumenti za postopek<br>000003 | z e-VEM številko 0700-44-2016 | 0204-      |
| Dokumenti postopka vlože        | ni v CEH                      |            |
| Nadomestilo plače               |                               |            |
| CEH številka                    | Opis                          |            |
| 0700-772-20160205-000024        | Dokument postopka             | Podrobneje |
| Priloge obračuna št. 1          |                               |            |
| Bolniški list                   |                               |            |
| CEH številka                    | Opis                          |            |
| 0700-731-20160204-000004        |                               | Podrobneje |
| • iREK                          |                               |            |
| CEH številka                    | Opis                          |            |
| 0700-734-20160204-000003        |                               | Podrobneje |

S klikom na akcijo »Podrobneje« na dokumentu postopka se odprejo podatki dokumenta:

| Podrobnej        | e o dokumentu            |         |
|------------------|--------------------------|---------|
| Tip dokumenta    | Nadomestilo plače        |         |
| CEH številka     | 0700-772-20160623-000003 |         |
| Opis             | Dokument postopka        |         |
| Datum            | 23.06.2016               |         |
| Jezik            | slovenščina              |         |
| Lokacija         | Od doma                  |         |
| Vlagatelj        |                          |         |
| Prikaži          |                          |         |
| Opis             |                          | Akcija  |
| XML dokumenta    |                          | Prikaži |
| Oddana vloga (ht | ml)                      | Prikaži |
|                  |                          |         |
|                  |                          |         |
|                  |                          |         |

S klikom na akcijo »**Prikaži**« pri »**Oddana vloga**« (html) se prikažejo podrobni podatki vloge, na kateri so vidni podatki zahtevka in vseh obračunov. Ta oblika je primerna tudi za izpisovanje (printanje). Izpis lahko izvedemo po standardnem postopku z desnim klikom miške na praznem delu zaslona te internetne strani ali pa s kontrolnima tipkama Ctrl+P.

# Primer izpisa:

| Delodajalec                                   |                                                                                |
|-----------------------------------------------|--------------------------------------------------------------------------------|
| Podatki o delodajalcu                         |                                                                                |
| Naziv                                         | ZAVOD ZA ZDRAVSTVENO ZAVAROVANJE SLOVENIJE                                     |
| Naslov                                        | Miklošičeva cesta 024<br>Ljubljana<br>Ljubljana<br>1000 Ljubljana<br>Slovenija |
| MŠPRS                                         | 5554195000                                                                     |
| Davčna številka                               | 41698070                                                                       |
|                                               |                                                                                |
| Zahtevek                                      |                                                                                |
| Podatki o zahtevku                            |                                                                                |
| OE / Izpostava ZZZS *                         | OE LJUBLJANA                                                                   |
| Vrsta zahtevka                                | REFUNDACIJA DELODAJALCA                                                        |
| Mesec in leto zahtevka                        | 7 - Julij 2016                                                                 |
| Fiksni obračun                                | NE                                                                             |
| Dejanska mesečna obveznost - št.<br>ur *      | 168,00                                                                         |
| Želim vnesti drugi TRR                        | NE                                                                             |
| IBAN-TRR *                                    | SI56-9066-0000-0005-790                                                        |
| Sklic                                         | SI 00 - 2500-1258742                                                           |
| Povzetek obračunov                            |                                                                                |
| Število obračunov:                            | 1                                                                              |
| Znesek zahtevka zavezanca:                    | 52,95 €                                                                        |
| Število priloženih obračunskih<br>dokumentov: | 1                                                                              |

## Obračun št. 1

Število prilog:

Opombe

|                                  |                                                                                    | Ŧ |
|----------------------------------|------------------------------------------------------------------------------------|---|
| Identifikator - ZZZS številka: * | 037391247                                                                          |   |
| Priimek: *                       | NOVAK                                                                              |   |
| Ime: *                           | JANEZ                                                                              |   |
| Zavarovalna podlaga: *           | 1 - Delovno razmerje v RS v podjetju, zavodu, pri drugih<br>organiz.,delodajalcih, |   |
| Šifra razloga zadržanosti: *     | 9 - SPREMSTVO                                                                      |   |
| Ime                              | BOJAN                                                                              |   |
| Priimek                          | NOVAK                                                                              |   |
| Datum rojstva                    | 02.09.2010                                                                         |   |
| Oznaka ZUJF *                    | A odstotek osnove gleda na razlog: 70 %                                            |   |
| Zadržanost v breme ZZZS          | od: * 11.07.2016 do: * 11.07.2016                                                  |   |
| Skupaj za zavarovano osebo       | 52,95€                                                                             |   |
|                                  |                                                                                    |   |

1

1

#### Priloge obračuna št. 1 , ki so že v CEH

| CEH številka             | tip dokumenta | opis |
|--------------------------|---------------|------|
| 0700-731-20160830-000017 | Bolniški list |      |

| Datum izplačila                 |                 |
|---------------------------------|-----------------|
| Datum izplačila delodajalca     | 15.08.2016      |
|                                 |                 |
| Kontaktni podatki               |                 |
| Elektronski naslov za posredov  | ranje obvestil: |
| Telefonska številka kontakte os | ebe: 013077240  |
|                                 |                 |

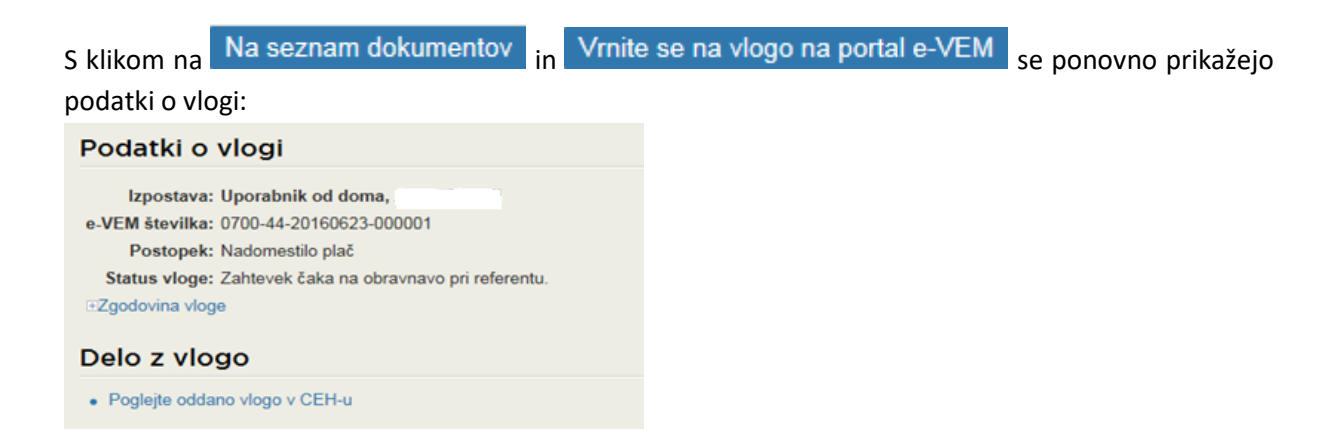

# 8.10 Delo s podjetjem

| SLOVENIJA Endra<br>SLOVENIJA «-VEM     | Enolta poslovna tučka<br>e-VEM portal za podjetja in podjetnike 🛩 |                                                              |            |                            |   | Agata Maselj - Uporabnik Odja          |           |
|----------------------------------------|-------------------------------------------------------------------|--------------------------------------------------------------|------------|----------------------------|---|----------------------------------------|-----------|
| <b>VEM</b>                             | letrika                                                           |                                                              |            |                            |   | Moj                                    | e-VEM     |
| nformacije o podjelju                  |                                                                   |                                                              |            |                            |   |                                        |           |
| Firma: ZAVO<br>Matična številka: 55541 | D ZA ZDRAV<br>195000                                              | STVENO ZAVAROVANJE SLOVENIJE                                 |            |                            |   | Uporabnik<br>DŠ                        |           |
| Vloge                                  |                                                                   |                                                              |            |                            |   | MŠ podjetja: 55541950                  | 00        |
| Seznam vlog v postop                   | kih                                                               |                                                              |            |                            |   |                                        |           |
| e-VEM številka                         | Postopek                                                          | Status                                                       | Datum      | Datum<br>brisanja<br>vloge | ^ | > DELO S POD                           | JETJEM    |
| - 0700-44-20160616-000007              | Nadomestilo<br>plač                                               | Zahtevek čaka na obravnavo pri referentu.                    | 16.06.2016 |                            |   | Začetna stran<br>Storitve za podjetj   | •         |
| 0700-44-20160610-000002                | Nadomestilo<br>plač                                               | Zahtevek v obravnavi pri referentu.                          | 14.06.2016 |                            |   | lskanje zaključeni<br>podjelja         | h vlog    |
| 0700-44-20160610-000001                | Nadomestilo<br>plač                                               | Zahtevek čaka na obravnavo pri referentu.                    | 10.06.2016 |                            |   | Prenehanje dela s                      | podjetjem |
| 0700-44-20160530-000002                | Nadomestilo<br>plač                                               | Moga je v delu in še ni bila poslana na<br>registrski organ. | 30.05.2016 | 29.06.2016                 | ~ | Pomoč in po                            | dpora     |
| Postopki za podje                      | tje                                                               |                                                              |            |                            |   | Enotni kontaktni cen<br>državne uprave | ter       |

Po končanem postopku oddaje vloge se uporabnik s klikom na vrne na stran kjer lahko izbere druge poslovne subjekte, za katere lahko izvaja posamezne postopke, za katere je pooblaščen.

#### Opozorilo:

Vloge, ki v roku 30 dni ne bodo izpolnjene in posredovane na registrski organ, bo sistem eVEM avtomatsko brisal, kar je razvidno iz zgornje slike v stolpcu »Datum brisanja vloge«.

| <sup>v</sup> ostopke lahko opravljate za subjekte, pri katerih<br>vooblaščeni.                             | ste registrirani kot od                                 | lgovorna         | i oseba ali pa ste   | za delo s s | ubjektom |
|----------------------------------------------------------------------------------------------------|---------------------------------------------------------|------------------|----------------------|-------------|----------|
| /pišite davčno številko s.p. 📀                                                                             | Zadnja uspešna                                          | iskanja          | Pooblastila          |             |          |
| e imate s.p.? Vaša davčna številka je 40634841.<br>/pišite 10-mestno matično številko 📀                    | matična<br>številka /<br>e-VEM številka<br>registracije | poslovni         | i subjekt / postopek |             |          |
| Išči<br>Ipišite e-VEM številko 📀                                                                           | MŚ<br>MŚ<br>MŚ                                          | , d.d<br>Td.o.o. |                      |             |          |
| Želim ustanoviti podjetje Moje registracijske                                                              | e vloge                                                 |                  |                      |             |          |
| <ul> <li>Predlog za vpis enostavne enoosebne d.o.<br/>Portal omogoča vpis enoosebne d.o.o. v Po</li> </ul> | <u>o.</u><br>oslovni register Slove                     | nije/Sodr        | ni.                  |             |          |

Portal omogoča vpis samostojnega podjetnika v Poslovni register Slovenije/Sodni.

| S klikom na gumb                       | Začetna stran          | se vrne n | a osnovno | stran.                              |                             |
|----------------------------------------|------------------------|-----------|-----------|-------------------------------------|-----------------------------|
| Portal za podje                        | tja in podjetnike      |           | Iskar     | ije po strani                       | <b>~</b>                    |
| Domov Razmišlj                         | am Začenjam            | Poslujem  | Zapiram   |                                     | Moj e-VEM                   |
| E-postopki<br>Registracija enostavne e | eno-osebne d.o.o.      |           | Začni     | Poslovni ko<br>Več dogodkov         | ledar                       |
| Pooblaščanje oseb za do                | elo s sistemom e-VEM z | a d.o.o.  | Začni     | > Točke VEM na                      | a zemljevidu                |
| Registracija samostojne                | ga podjetnika (s.p.)   |           | Začni     | Pomoč in p<br>Enotni kontaktni cent | odpora<br>er državne uprave |

## Iskanje zaključenih vlog

podjetja išče uporabnik s klikom na ta gumb, kjer na seznamu pod iskalnimi pogoji v izbranem obdobju najde zaključene vloge.

| Zaključene vloge podjetja                                                                                                    |  |  |  |  |  |
|----------------------------------------------------------------------------------------------------|--|--|--|--|--|
| Na spodnjem seznamu so naštete vloge, ki so bile za podjetje v izbranem obdobju zaključene.                                                                                                    |  |  |  |  |  |
| Če želite pregled za določeno datumsko obdobje, vnesite datume kot iskalne pogoje in sprožite iskanje. Obdobje lahko<br>obsega največ 60 dni.<br>Prikazane bodo samo vloge, ki ustrezajo postavljenim kriterijem. |  |  |  |  |  |
| Iskalni pogoji                                                                                                    |  |  |  |  |  |
| Datum od IIIIIIIIIIIIIIIIIIIIIIIIIIIIIIIIIII                                                                                                    |  |  |  |  |  |
| Seznam zaključenih vlog                                                                                                    |  |  |  |  |  |
| Na seznamu ni nobene vloge.                                                                                                    |  |  |  |  |  |
| Nazaj                                                                                                    |  |  |  |  |  |
|                                                                                                    |  |  |  |  |  |

Prenehanje dela s podjetjem

s klikom na to akcijo se ponovno vrne na delo s poslovnim subjektom.

| OVEM<br>Portal za postjetje in postjetnike                                               |                                                                        |                                               | Moj e-VEM                                                     |
|------------------------------------------------------------------------------------------|------------------------------------------------------------------------|-----------------------------------------------|---------------------------------------------------------------|
| Vstopna stran za državljane                                                              |                                                                        |                                               |                                                               |
| Delo s poslovnim subjektom                                                               |                                                                        |                                               |                                                               |
| Postopke lahko opravljate za subjekte, pri katerih<br>pooblaščeni.                       | ste registrirani kot or                                                | ágovorna oseba ali pa ste za delo s subjektom | Uporabnik<br>DŠ                                               |
| Vpišite davčno številko s.p. 💿                                                           | Zadnja uspešna                                                         | iskanja Pooblastila                           | > DELO S PODJETJEM                                            |
| Že imate s.p.? Vaša davčna števitka je 40634641.<br>Vpišite 10-mestno matično števitko 🕥 | matična<br>številka /<br>e-VEM številka<br>registracije                | poslovni subjekt / poslopek                   | Začetna stran                                                 |
| I IBČI<br>Vpišite e-VEM številko ()<br>IBČI                                              | MŠ <u>5554195000</u><br>MŠ <u>************************************</u> | Zavod za zdravstveno zavarovanje Slovenije    | Pomoč in podpora<br>Enotni kontaktni center<br>državne uprave |
| Želim ustanovili podjetje Moje registracijsk                                             | e vloge                                                                |                                               | @<br>ekc@gov.si                                               |

#### Opozorilo:

v postopku izpolnjevanja se ti dve puščici na spletnem brskalniku NE SMETA UPORABLJATI!

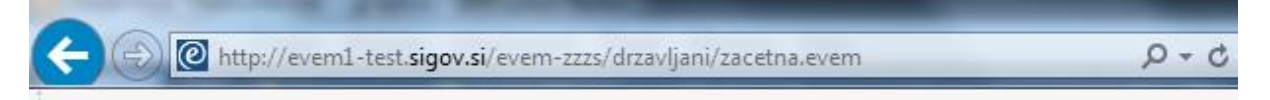